# User's Guide TPS389006Q1EVM Multichannel Voltage Supervisor with *I*<sup>2</sup>*C*

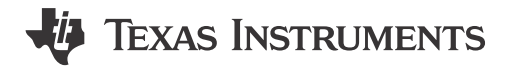

1

#### ABSTRACT

This user's guide describes the operational use of the TPS389006Q1EVM evaluation module (EVM) as a reference design for engineering demonstration and evaluation of the TPS389006-Q1 Multichannel Overvoltage and Undervoltage I<sup>2</sup>C Programmable Voltage Supervisor and Monitor. This guide contains the EVM schematic, bill of materials (BOM), assembly drawing, and top and bottom board layouts.

### **Table of Contents**

| 1 Introduction                             |    |
|--------------------------------------------|----|
| 1.1 Related Documentation                  | 4  |
| 1.2 TPS389006-Q1 Applications              | 4  |
| 2 Schematic, Bill of Materials, and Layout | 5  |
| 2.1 TPS389006Q1EVM Schematic               | 5  |
| 2.2 TPS389006Q1EVM Bill of Materials       | 7  |
| 2.3 Layout and Component Placement         |    |
| 2.4 Layout                                 | 10 |
| 3 EVM Connectors                           |    |
| 3.1 EVM Test Points                        |    |
| 3.2 EVM Jumpers                            |    |
| 4 EVM Setup and Operation                  |    |
| 4.1 Setup and GUI Installations            |    |
| 4.2 Quick Start to TPS389006Q1EVM GUI      |    |
| 4.3 Example Operation of TPS389xxx-Q1      |    |
| 5 Revision History                         |    |

## List of Figures

| Figure 1-1. TPS389006Q1EVM Board Top                               | 3                |
|--------------------------------------------------------------------|------------------|
| Figure 1-2. TPS389006Q1EVM Board Bottom                            | 4                |
| Figure 2-1. TPS389006Q1EVM Main Schematic                          | 5                |
| Figure 2-2. TPS389006Q1EVM I <sup>2</sup> C Schematic with Buffers | 6                |
| Figure 2-3. Component Placement—Top Assembly                       | 10               |
| Figure 2-4. Component Placement—Bottom Assembly                    | 10               |
| Figure 2-5. Layout—Top                                             | 10               |
| Figure 2-6. Layout—Bottom                                          | 10               |
| Figure 2-7. Top Layer                                              | 11               |
| Figure 2-8. Bottom Layer                                           | 11               |
| Figure 2-9. Top Solder Mask                                        | 11               |
| Figure 2-10. Bottom Solder Mask                                    | 11               |
| Figure 3-1. TPS389006Q1EVM Jumper Locations                        | 14               |
| Figure 4-1. TPS389006Q1EVM Connection Description                  | 16               |
| Figure 4-2. Setup License Agreement Window                         | 17               |
| Figure 4-3. Setup Destination Window                               | 17               |
| Figure 4-4. Setup Window - Start Menu Selection                    | 1 <mark>8</mark> |
| Figure 4-5. Setup Window - Additional Tasks                        | <mark>18</mark>  |
| Figure 4-6. Setup Installation Window                              | 19               |
| Figure 4-7. Installation Complete Window                           | 19               |
| Figure 4-8. Fusion Welcome Window                                  | <mark>20</mark>  |
| Figure 4-9. Fusion Scan Window                                     | <mark>21</mark>  |

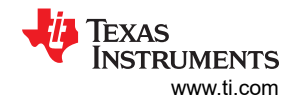

| Figure 4-10. Fusion Scan Selection Window                                      | <mark>21</mark> |
|--------------------------------------------------------------------------------|-----------------|
| Figure 4-11. Fusion Scan Window - Scanning for TPS389006Q1EVM                  | 22              |
| Figure 4-12. Fusion Scan Window - Scan for TPS389006Q1EVM Completed            |                 |
| Figure 4-13. Fusion Digital Power Device GUI - TPS389006Q1EVM (Image #1)       | 23              |
| Figure 4-14. Fusion Digital Power Device GUI - TPS389006Q1EVM (Image #2)       | 23              |
| Figure 4-15. Fusion Digital Power Device GUI - TPS389006Q1EVM (Image #3)       | 24              |
| Figure 4-16. TPS389006Q1EVM Monitoring Four Voltage Supply Rails.              | 25              |
| Figure 4-17. TPS389006Q1EVM GUI Setup for Monitoring Four Voltage Supply Rails | 26              |
|                                                                                |                 |

## List of Tables

| Table 2-1. Bill of Materials        | 7    |
|-------------------------------------|------|
| Table 3-1. Test Points              | . 12 |
| Table 3-2. List of On-board Jumpers | 13   |
| ·                                   |      |

## Trademarks

All trademarks are the property of their respective owners.

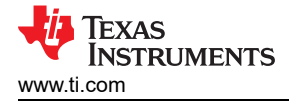

## **1** Introduction

The TPS389006Q1EVM is an evaluation module (EVM) for the TPS389006-Q1 Multichannel Overvoltage and Undervoltage I<sup>2</sup>C Programmable Voltage Supervisor and Monitor. Test points are provided to give the user additional access, if needed, for oscilloscope or multi-meter measurements.

TPS389006Q1EVM comes with TPS389006004RTERQ1 pre-populated on pad U1 or depending on availability TPS389006Q1EVM can be fitted with socket J7 to house TPS389006004RTERQ1. This IC variant is configured for six integrated multichannel window inputs to monitor six distinct input voltage rails with two remote sense pins. The device also includes internal glitch immunity and noise filters to eliminate false resets resulting from erroneous signals. The TPS389006-Q1 device does not require any external resistors for setting overvoltage and undervoltage reset thresholds which optimizes and improves the reliability for safety systems.

I<sup>2</sup>C functionality gives flexibility in selecting thresholds, reset delays, glitch filters, and pin functionality. This device offers CRC error checking, sequence logging during turn ON or turn OFF, and a built-in ADC for voltage readouts to provide redundant error checking. In addition, TPS389006-Q1 offers a sync feature for tagging rails coming up. Rail tagging works across multiple instances of TPS389006-Q1 devices. If users need a different TPS389006-Q1 variant, the existing device must be removed from the board. The EVM board is designed to support all possible options by changing jumper configurations, such as the TPS389R0x-Q1 variant. TPS389006Q1EVM is capable of daisy-chaining, through 10-pin ribbon, up to three evaluation boards.

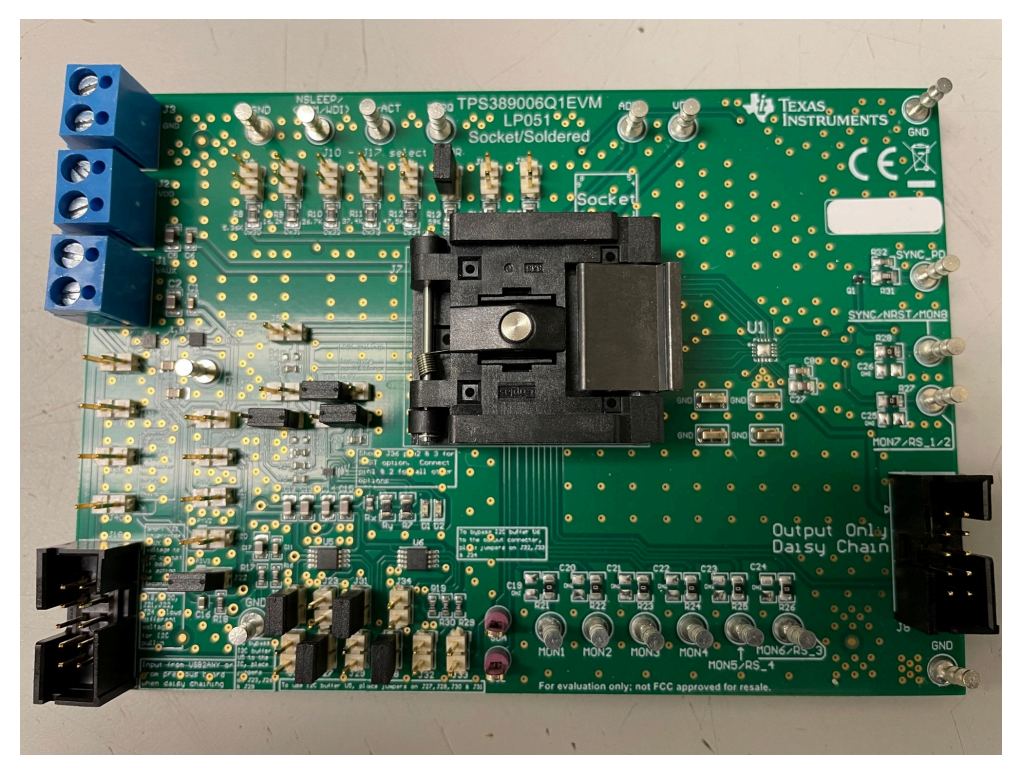

Figure 1-1. TPS389006Q1EVM Board Top

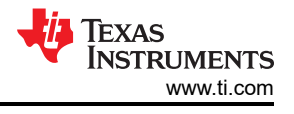

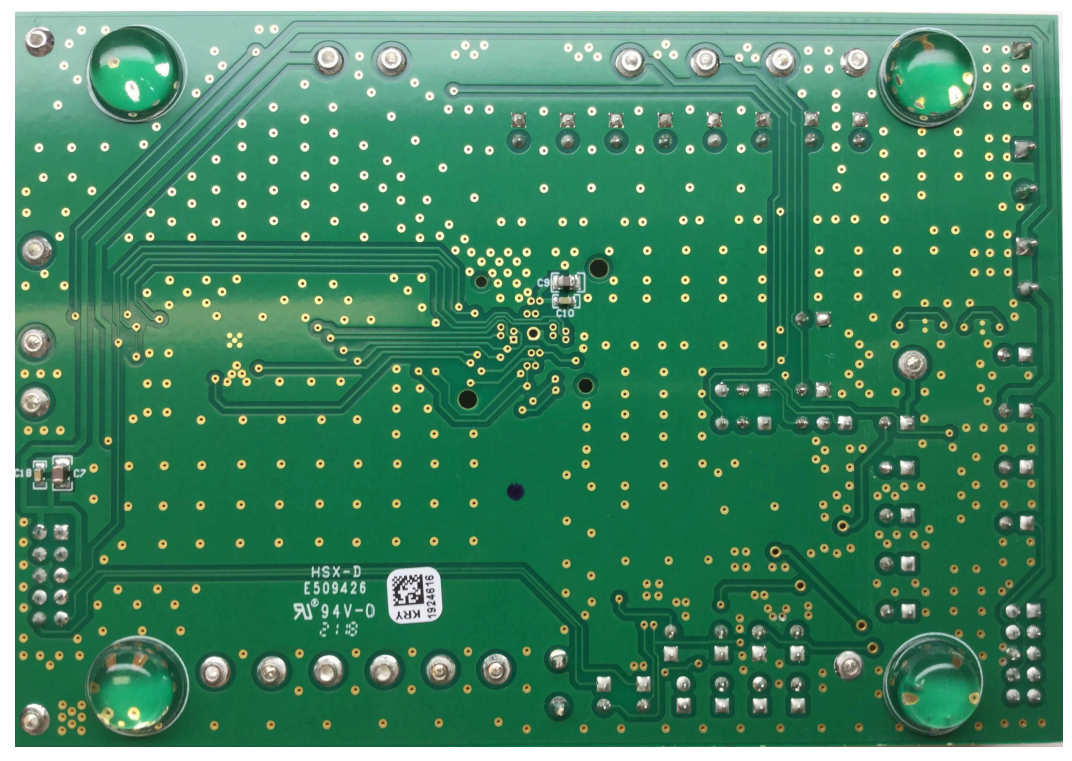

Figure 1-2. TPS389006Q1EVM Board Bottom

### **1.1 Related Documentation**

Data sheet: TPS389006-Q1 Multichannel Overvoltage and Undervoltage I<sup>2</sup>C Programmable Voltage Supervisor and Monitor

## 1.2 TPS389006-Q1 Applications

- Advanced Driver Assistance System (ADAS)
- Sensor fusion

- Medical robotics
- Industrial robotics

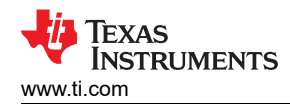

### 2 Schematic, Bill of Materials, and Layout

This section provides a detailed description of the TPS389006Q1EVM schematic, bill of materials (BOM), and layout.

### 2.1 TPS389006Q1EVM Schematic

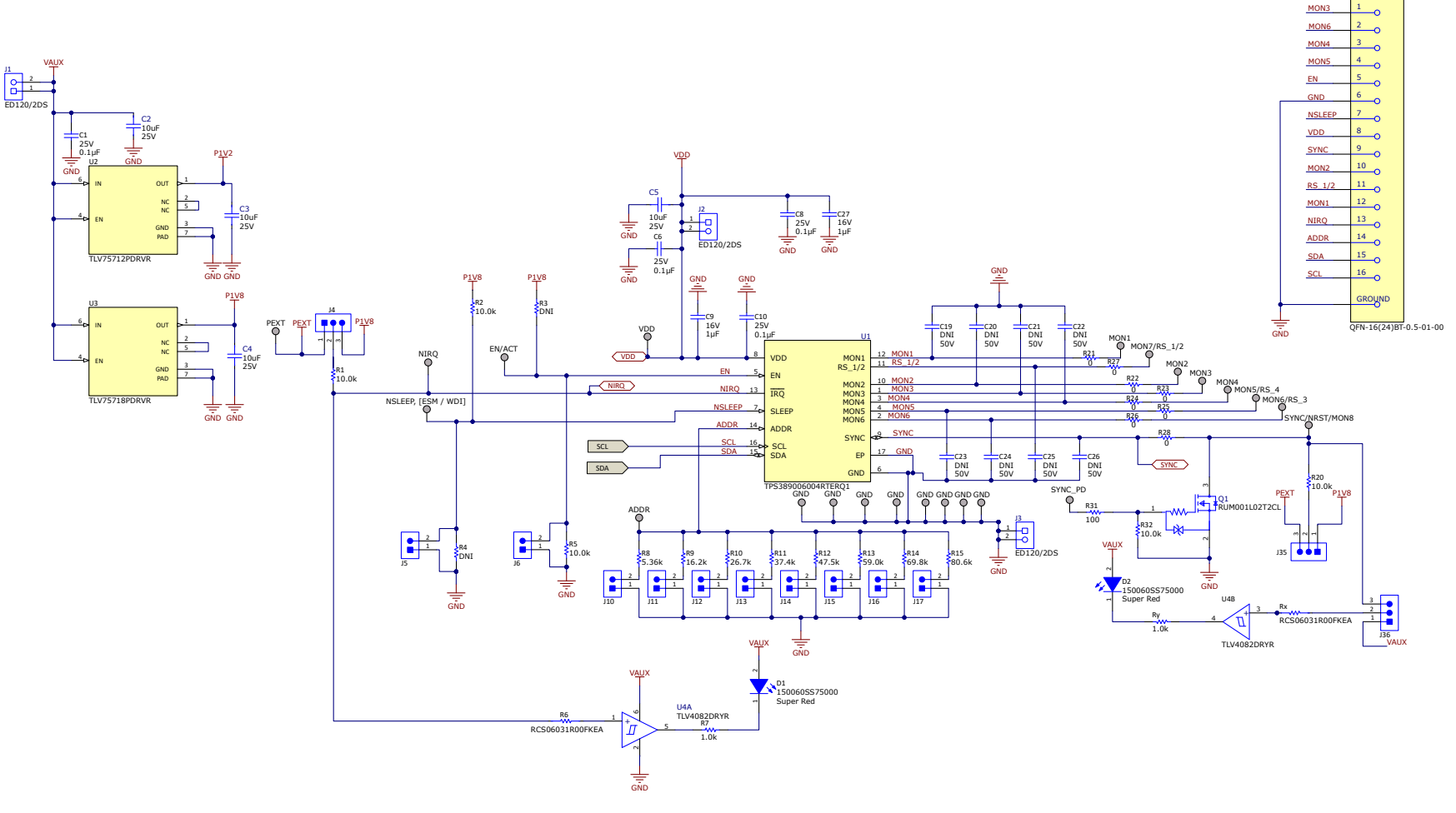

Figure 2-1. TPS389006Q1EVM Main Schematic

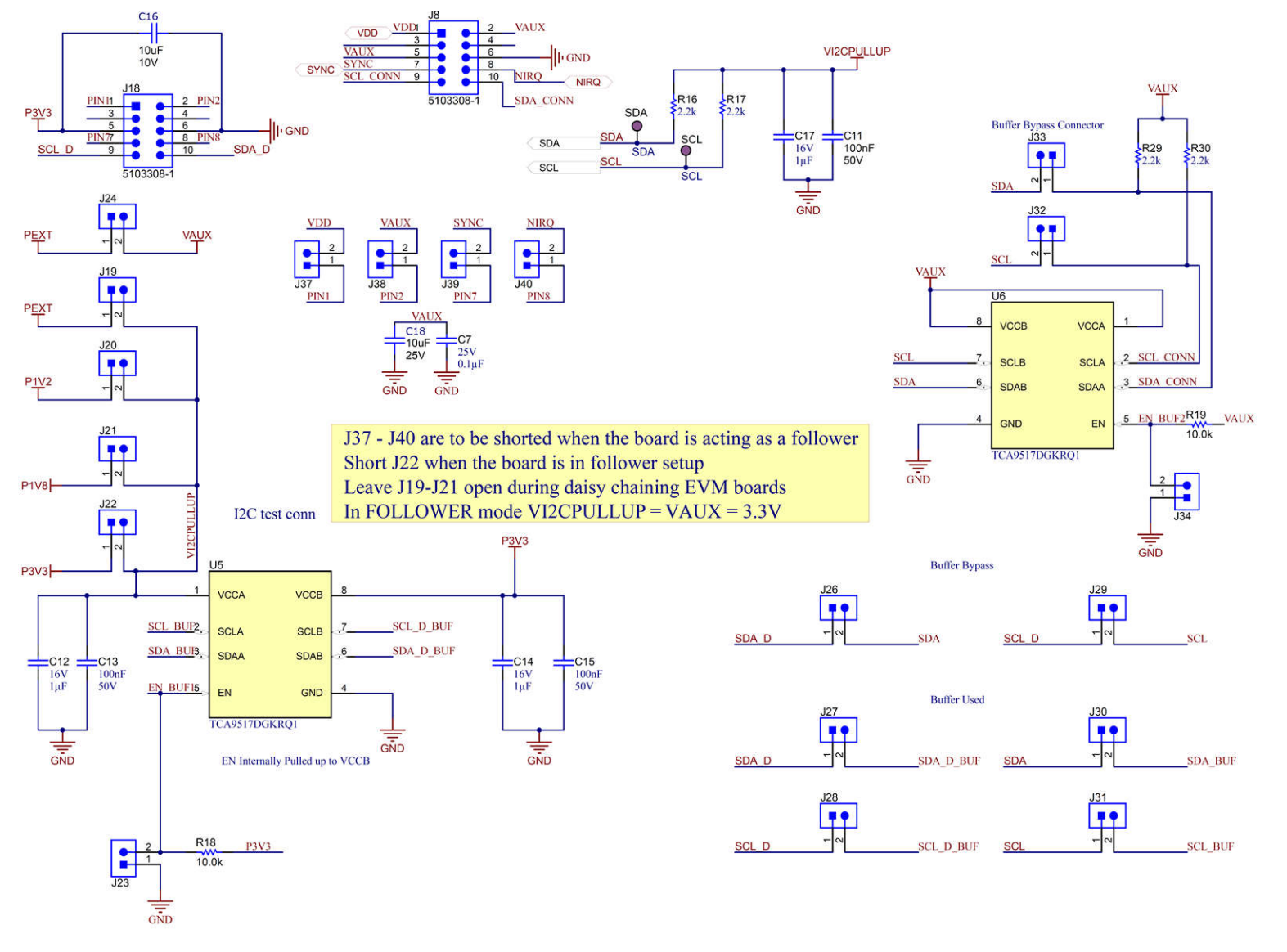

Figure 2-2. TPS389006Q1EVM I<sup>2</sup>C Schematic with Buffers

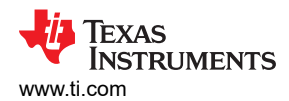

### 2.2 TPS389006Q1EVM Bill of Materials

| DESIGNATOR                                                                                                    | QTY         VALUE         DESCRIPTION         PACKAGE<br>REFERENCE         PART NUMBER                                                                                                  |                       | MANUFACTURER                                                             |                                                                                           |                     |                               |  |
|----------------------------------------------------------------------------------------------------|----------------------------------------------------------------------------------------------------|-----------------------|--------------------------------------------------------------------------|-------------------------------------------------------------------------------------------|---------------------|-------------------------------|--|
| РСВ                                                                                                    | 1                                                                                                    | LP051                 | Printed Circuit Board                                                    |                                                                                           | TPS389006Q1EVM      | Any                           |  |
| C1, C6, C7, C8, C10                                                                                                    | 5                                                                                                    | 0.1µF                 | CAP, CERM, 0.1µF, 25V,<br>+/- 10%, X5R, 0603                             | 0603                                                                                      | CL10A104KA8NNNC     | Samsung Electro-<br>Mechanics |  |
| C2, C3, C4, C5, C18                                                                                                    | 5                                                                                                    | 10µF                  | 10µF ±10% 25V Ceramic Capacitor X7S 0805 (2012<br>Metric)                | 0805                                                                                      | C2012X7S1E106K125AC | TDK                           |  |
| C9, C12, C14, C17, C27                                                                                                    | 5                                                                                                    | 1µF                   | CAP, CERM, 1µF, 16V,+/- 10%, X7R, AEC-Q200<br>Grade 1, 0805              | 0805                                                                                      | C0805C105K4RACAUTO  | Kemet                         |  |
| C11                                                                                                    | 1                                                                                                    | 0.1µF                 | CAP, CERM, 0.1µF, 50V, +/- 10%, X7R, 0603                                | 0603                                                                                      | 06035C104KAT2A      | AVX                           |  |
| C13, C15, C19(DNI),<br>C20(DNI), C21(DNI),<br>C22(DNI), C23(DNI),<br>C24(DNI), C25(DNI),<br>C26(DNI)                                                                   | 2                                                                                                    | 0.1µF                 | CAP, CERM, 0.1μF, 50V, +/- 10%, X7R, 0805 (C19 -<br>C26 DO NOT POPULATE) | AP, CERM, 0.1µF, 50V, +/- 10%, X7R, 0805 (C19 - 0805 C0805C104K5RACTU 26 DO NOT POPULATE) |                     | Kemet                         |  |
| C16                                                                                                    | 1                                                                                                    | 10µF                  | 10µF ±10% 10V Ceramic Capacitor X5R 0603<br>(1608 Metric)                | citor X5R 0603 0603 C1608X5R1A106K080AC                                                   |                     | TDK                           |  |
| D1, D2                                                                                                    | 2                                                                                                    | Super Red             | LED, Super Red, SMD LED_0603 150060SS75000                               |                                                                                           | Wurth Elektronik    |                               |  |
| EN/ACT, MON1, MON2,<br>MON3, MON4, MON5/<br>RS_4, MON6/RS_3,<br>MON7, NIRQ, NSLEEP/,<br>SYNC/NRST/MON8,<br>SYNC_PD, TP6a, TP6b,<br>TP6c, TP6d, TP_ADDR,<br>TP_EXT, VDD | <pre>I/ACT, MON1, MON2, 19 Turret Terminal, Turret, TH, Triple K DN3, MON4, MON5/ 5_4, MON6/RS_3, DN7, NIRQ, NSLEEP/, NC/NRST/MON8, NC_PD, TP6a, TP6b, 6c, TP6d, TP_ADDR, EXT VDD</pre> |                       | Keystone 1598-2                                                          | 1598-2                                                                                    | Keystone            |                               |  |
| GND1, GND2, GND3,<br>GND4                                                                                                    | 4                                                                                                    | Test Point<br>(SMD)   | Test Point, Miniature, SMT                                               | Miniature, SMT                                                                            | 5019                | Keystone                      |  |
| H1, H2, H3, H4                                                                                                    | 4                                                                                                    | Bumpon Pad            | Bumpon, Hemisphere,<br>0.44 X 0.20, Clear                                | Transparent SJ-5303 (CLEAR)<br>Bumpon                                                     |                     | 3M                            |  |
| J1, J2, J3                                                                                                    | 3                                                                                                    | Terminal Block        | Terminal Block, 5.08mm, 2x1, Brass, TH                                   | Terminal Block, 5.08mm, 2x1, Brass, TH 2x1 5.08mm ED120/2DS Terminal Block                |                     | On-Shore Technology           |  |
| J4, J35, J36                                                                                                    | 3                                                                                                    | Header                | Header, 100mil, 3x1, Gold, TH                                            | 3x1 Header                                                                                | TSW-103-07-G-S      | Samtec                        |  |
| J5, J6, J10, J11, J12,<br>J13, J14, J15, J16, J17,<br>J19, J20, J21, J22, J23,<br>J24, J26, J27, J28, J29,<br>J30, J31, J32, J33, J34,<br>J37, J38, J39, J40           | 29                                                                                                    | Header                | Header, 100mil, 2x1, Gold, TH                                            | 2x1 Header                                                                                | TSW-102-07-G-S      | Samtec                        |  |
| J7                                                                                                    | 1 <sup>(1)</sup>                                                                                                    | Socket <sup>(1)</sup> | QFN CLAMSHELL 16 PIN RTE<br>THRU HOLE WITH CENTER GND                    | 16-Pin Socket                                                                             | QFN-16(24)BT-0.5-01 | Enplas                        |  |

#### Table 2-1. Bill of Materials

### Table 2-1. Bill of Materials (continued)

| DESIGNATOR                                | QTY                                                            | VALUE              | DESCRIPTION                                                                                                    | PACKAGE<br>REFERENCE                             | PART NUMBER        | MANUFACTURER       |
|-------------------------------------------|----------------------------------------------------------------|--------------------|----------------------------------------------------------------------------------------------------|--------------------------------------------------|--------------------|--------------------|
| J8, J18                                   | 2                                                              | Shrouded<br>Header | Header (shrouded), 100mil, 5x2, Gold, TH                                                                         | 5x2 Shrouded header                              | 5103308-1          | TE Connectivity    |
| Q1                                        | 1                                                              | MOSFET             | MOSFET N-CH 20V, 0.1A, VMT3                                                                                      | SOT723                                           | RUM001L02T2CL      | ROHM Semiconductor |
| R1, R18, R19, R32                         | 4                                                              | 10kΩ               | RES, 10.0kΩ, 1%, 0.1W, 0603                                                                                      | 0603                                             | RC0603FR-0710KL    | Yageo              |
| R2, R5, R20                               | 3                                                              | 10kΩ               | RES, 10.0kΩ, 1%, 0.1W, 0603                                                                                      | 0603                                             | RCG060310K0FKEA    | Vishay Draloric    |
| R3(DNI)                                   | 0                                                              | 10kΩ               | RES, DNP, 1%, 0.1 W, 0603 (DO NOT POPULATE)                                                                      | 0603                                             | RCG060310K0FKEA    | Vishay Draloric    |
| R4(DNI)                                   | 0                                                              | 21kΩ               | RES, DNP, 1%, 0.1 W, 0603 (DO NOT POPULATE)                                                                      | 0603                                             | RC0603FR-0721KL    | Yageo              |
| R6, Rx                                    | 2                                                              | 1Ω                 | 1 Ohms ±1% 0.25 W, ¼ W Chip Resistor<br>0603 (1608 Metric) Automotive AEC-Q200, Pulse<br>Withstanding Thick Film | 0603                                             | RCS06031R00FKEA    | Vishay             |
| R7, Ry                                    | 2                                                              | 1kΩ                | RES, 1.0kΩ, 5%, 0.125W, AEC-Q200 Grade 0, 0805                                                                   | 0805                                             | ERJ-6GEYJ102V      | Panasonic          |
| R8                                        | 1                                                              | 5.36kΩ             | RES, 5.36 k, 1%, 0.125 W, AEC-Q200 Grade 0, 0805                                                                 | 0805                                             | ERJ-6ENF5361V      | Panasonic          |
| R9                                        | 1                                                              | 16.2kΩ             | RES, 16.2kΩ, 1%, 0.125W, AEC-Q200 Grade 0, 0805                                                                  | 0805                                             | ERJ-6ENF1622V      | Panasonic          |
| R10                                       | 1                                                              | 26.7kΩ             | RES, 26.7kΩ, 1%, 0.125W, AEC-Q200 Grade 0, 0805                                                                  | 0805 ERJ-6ENF2672V                               |                    | Panasonic          |
| R11                                       | 1                                                              | 37.4kΩ             | RES, 37.4kΩ, 1%, 0.125W, AEC-Q200 Grade 0, 0805                                                                  | 1%, 0.125W, AEC-Q200 Grade 0, 0805 ERJ-6ENF3742V |                    | Panasonic          |
| R12                                       | 1                                                              | 47.5kΩ             | δkΩ         RES, 47.5kΩ, 1%, 0.125W, AEC-Q200 Grade 0,<br>0805         0805         ERJ-6ENF4752V                |                                                  | Panasonic          |                    |
| R13                                       | 1                                                              | 59kΩ               | RES, 59kΩ, 1%, 0.125W, AEC-Q200 Grade 0, 0805                                                                    | 0805                                             | ERJ-6ENF5902V      | Panasonic          |
| R14                                       | 1 69.8kΩ RES, 69.8kΩ, 1%, 0.125W, AEC-Q200 Grade 0, 0805 ERJ-6 |                    | ERJ-6ENF6982V                                                                                                    | Panasonic                                        |                    |                    |
| R15                                       | 1                                                              | 80.6kΩ             | RES, 80.6kΩ, 1%, 0.125W, AEC-Q200 Grade 0, 0805                                                                  | 0805                                             | ERJ-6ENF8062V      | Panasonic          |
| R16, R17, R29, R30                        | 4                                                              | 2.2kΩ              | RES, 2.2kΩ, 5%, 0.1W, 0603                                                                                       | 0603                                             | RC0603JR-072K2L    | Yageo              |
| R21, R22, R23, R24,<br>R25, R26, R27, R28 | 8                                                              | 0Ω                 | RES, 0Ω, 5%, 0.125W, 0805                                                                                        | 0805                                             | RC0805JR-070RL     | Yageo              |
| R31                                       | 1                                                              | 100Ω               | RES, 100Ω, 5%, 0.125W, AEC-Q200 Grade 0, 0805                                                                    | 0805                                             | ERJ-6GEYJ101V      | Panasonic          |
| SCL, SDA                                  | 2                                                              | Test Points        | Test Point, Multipurpose, Purple, TH                                                                             | Purple<br>Multipurpose Test<br>point             | 5129               | Keystone           |
| U1                                        | 0                                                              | IC                 | ASIL-D Multichannel Overvoltage and Undervoltage<br>I2C Programmable Voltage Supervisor and Monitor              | WQFN16                                           | TPS389006004RTERQ1 | ТІ                 |
| U2                                        | 1                                                              | IC                 | 1A Low-Quiescent-Current Low-Dropout (LDO)<br>Regulator, 1.2V, DRV0006A (WSON-6)                                 | WSON-6                                           | TLV75712PDRVR      | TI                 |

Lis

TEXAS INSTRUMENTS

www.ti.com

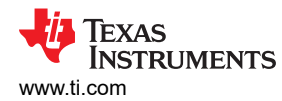

|                  |     |       | 1                                                                                | , , , , , , , , , , , , , , , , , , , |               |              |
|------------------|-----|-------|----------------------------------------------------------------------------------|---------------------------------------|---------------|--------------|
| DESIGNATOR       | QTY | VALUE | DESCRIPTION                                                                      | PACKAGE<br>REFERENCE                  | PART NUMBER   | MANUFACTURER |
| U3               | 1   | IC    | 1A Low-Quiescent-Current Low-Dropout (LDO)<br>Regulator, 1.8V, DRV0006A (WSON-6) | WSON-6                                | TLV75718PDRVR | ТІ           |
| U4               | 1   | IC    | Dual-Channel, Low-Power Comparator with<br>Integrated Reference                  | SON6                                  | TLV4082DRYR   | ТІ           |
| U5, U6           | 2   | IC    | Automotive, Level-Shifting I <sup>2</sup> C Bus Repeater,<br>DGK0008A (VSSOP-8)  | VSSOP-8<br>(DGK0008A)                 | TCA9517DGKRQ1 | TI           |
| FID1, FID2, FID3 | 0   |       | Fiducial mark. There is nothing to buy or mount.                                 | Fiducial                              | N/A           | N/A          |

#### Table 2-1. Bill of Materials (continued)

(1) Dependent on availability, if J7 is not available the U1 device is installed on the U1 pad.

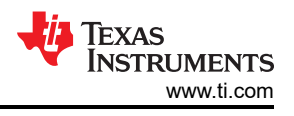

### 2.3 Layout and Component Placement

Figure 2-3 and Figure 2-4 show the top and bottom assemblies of the printed circuit board (PCB) to show the component placement on the EVM.

Figure 2-5 and Figure 2-6 show the top and bottom layouts, Figure 2-7 and Figure 2-8 show the top and bottom layers, and Figure 2-9 and Figure 2-10 shows the top and bottom solder masks of the EVM.

### 2.4 Layout

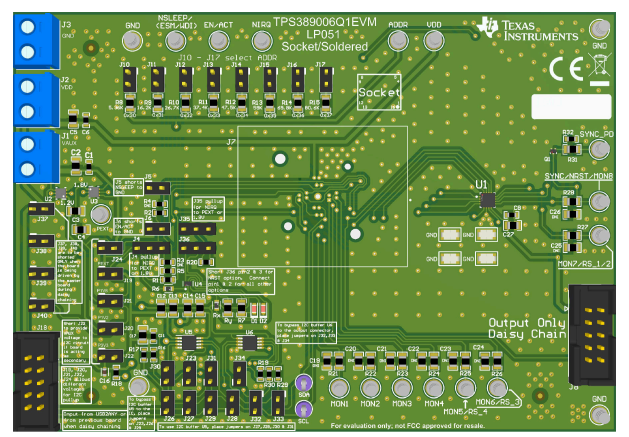

Figure 2-3. Component Placement—Top Assembly

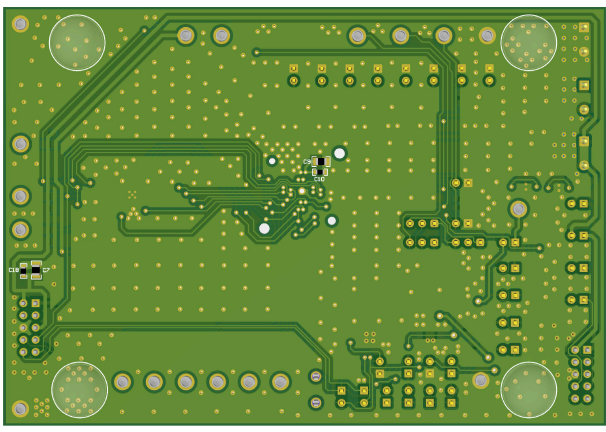

Figure 2-4. Component Placement—Bottom Assembly

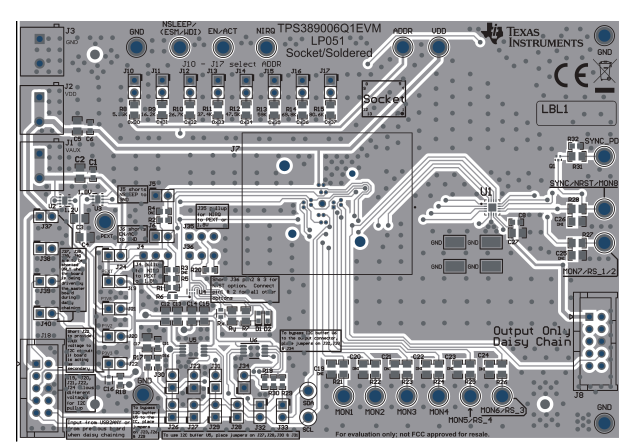

Figure 2-5. Layout-Top

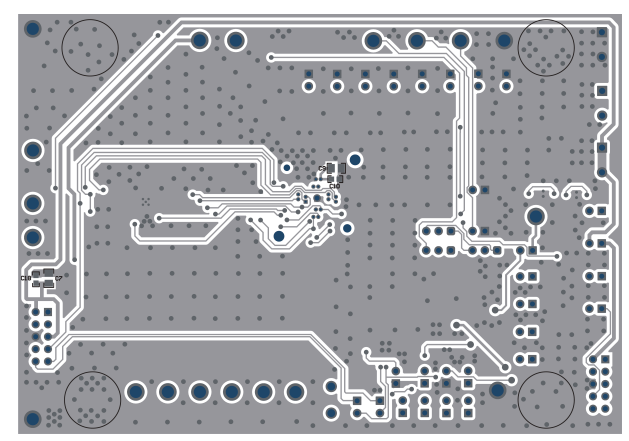

Figure 2-6. Layout—Bottom

TEXAS INSTRUMENTS www.ti.com

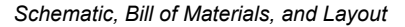

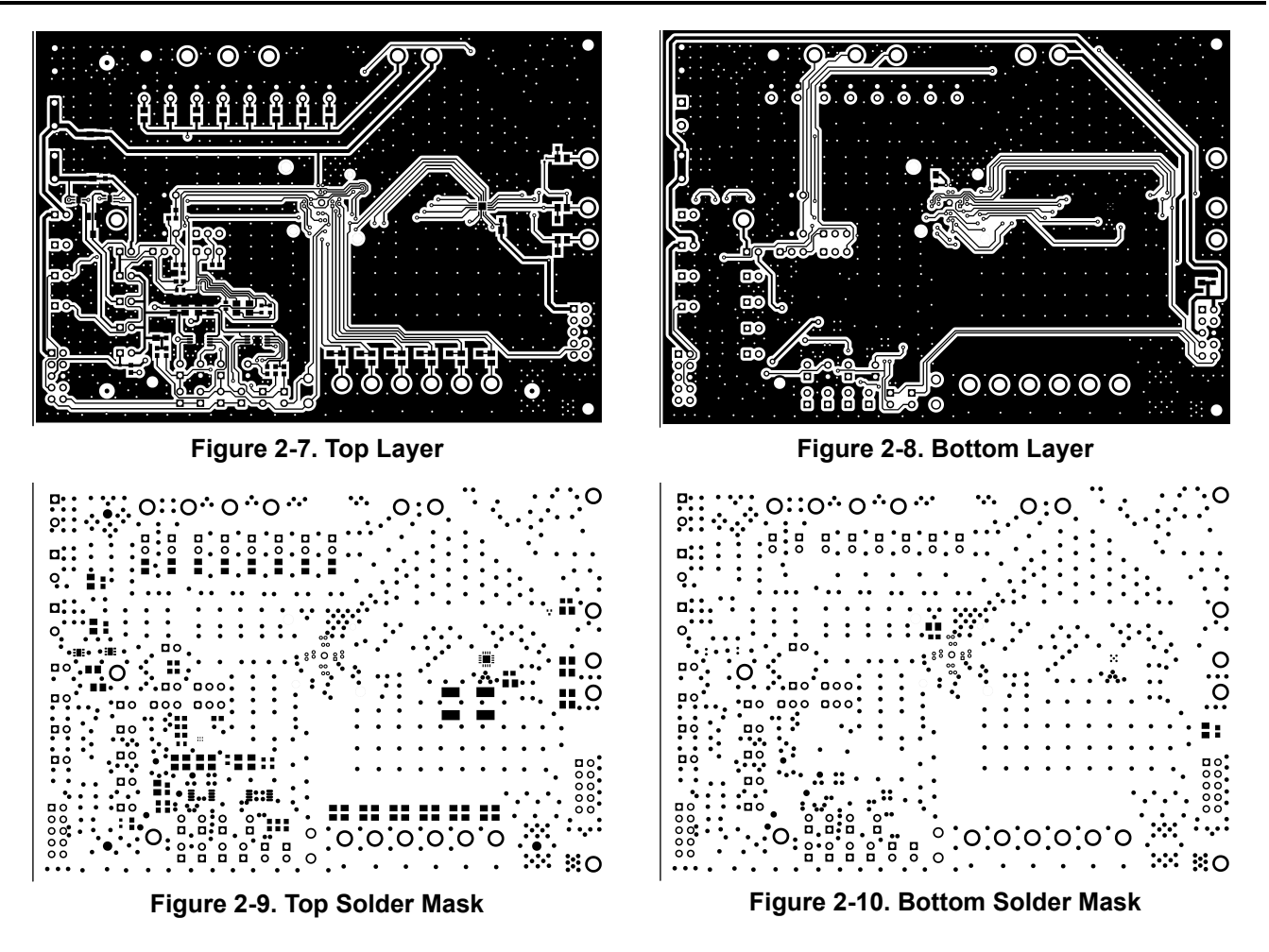

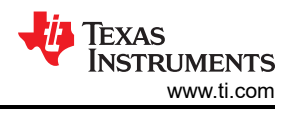

## **3 EVM Connectors**

This section describes the connectors, jumpers, and test points on the EVM as well as how to connect, set up, and properly use the EVM. Each device has an independent supply connection, but all grounds are connected on the board.

### 3.1 EVM Test Points

Table 3-1 lists the EVM test points as well as the functional descriptions. All TPS389006-Q1 pins have a corresponding test point on the EVM. These test points are located close to the pins for more accurate measurements. In addition to the test points listed below, the EVM also has four additional GND test points.

| TEST POINT<br>SILKSCREEN LABEL | FUNCTION                 | DESCRIPTION                                                                                                    |
|--------------------------------|--------------------------|----------------------------------------------------------------------------------------------------|
| MON1                           | Connection to MON1 pin   | Allows the user to monitor voltage rail #1                                                                                                    |
| MON2                           | Connection to MON2 pin   | Allows the user to monitor voltage rail #2                                                                                                    |
| MON3                           | Connection to MON3 pin   | Allows the user to monitor voltage rail #3                                                                                                    |
| MON4                           | Connection to MON4 pin   | Allows the user to monitor voltage rail #4                                                                                                    |
| MON5/RS_4                      | Connection to MON5 pin   | Allows the user to monitor voltage rail #5                                                                                                    |
| MON6/RS_3                      | Connection to MON6 pin   | Allows the user to monitor voltage rail #6                                                                                                    |
| MON7/RS_1/2                    | Connection to RS_1/2 pin | Allows the user to remote sense MON1 or MON2                                                                                                    |
| SYNC/NRST/MON8                 | Connection to SYNC pin   | SYNC pin indicates the number of monitored rails that have exited fault status and assigns tag values to each monitor voltage rail. Note when the TPS389R0x-Q1 device is utilized, the NRST signal is reported at this test pin. |
| SYNC_PD                        | Connection to SYNC_PD    | Forcing the SYNC pin to toggle during test and increments an internal tag counter for each of the monitored channel (for debug purposes only)                                                                                    |
| ADDR                           | Connection to ADDR pin   | Allows the user to measure the I <sup>2</sup> C address voltage                                                                                                    |
| NIRQ                           | Connection to NIRQ pin   | Allows the user to monitor the interrupt (NIRQ) output                                                                                                    |
| EN/ACT                         | Connection to ACT pin    | Allows the user to set the ACT input to VDD or GND                                                                                                    |
| SLEEP/ESM/WDI                  | Connection to SLEEP pin  | Allows the user to set SLEEP input                                                                                                    |
| SCL                            | Connection to SCL pin    | Allows the user to monitor the clock signal input                                                                                                    |
| SDA                            | Connection to SDA pin    | Allows the user to monitor the data signal input                                                                                                    |
| PEXT                           | External power supply    | Allows the user to apply a power supply voltage that is not provided from the EVM                                                                                                    |
| GND                            | GND for EVM              | GND for EVM                                                                                                    |

Table 3-1. Test Points

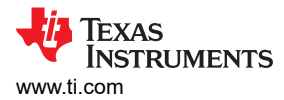

## 3.2 EVM Jumpers

Table 3-2 lists the jumpers on the TPS389006Q1EVM. As ordered, the EVM has thirty-five (35) jumpers installed. Figure 3-1 is provided as visual aid.

| JUMPER                                           | JUMPER CONFIGUATION              | DESCRIPTION                                                                                                    |
|--------------------------------------------------|----------------------------------|----------------------------------------------------------------------------------------------------|
| J1                                               | VAUX                             | For connecting VAUX power to the EVM                                                                                                    |
| J2                                               | VDD                              | For connecting VDD power to the EVM                                                                                                    |
| J3                                               | GND                              | For connecting GND to the EVM                                                                                                    |
| J4                                               | Shunted (default) Pin 2 to Pin 3 | For connecting ACT, NIRQ, and SLEEP to P1V8 or PEXT (Any external power)                                                                                                    |
| J5 and J6                                        | Open                             | For manually pulling down SLEEP and ACT pins to GND                                                                                                    |
| J10, J11, J12,<br>J13, J14, J15,<br>J16, and J17 | J15 shunted                      | Shunting any one of J10-J17 jumpers selects the $I^2C$ address for TPS389006-Q1 IC on the EVM                                                                                                    |
| J19, J20, and<br>J21                             | Open                             | For connecting to the on-board $I^2C$ buffer and pull-up voltage rail to either P1V8, PEXT or P1V2. Only shunt one of these jumpers at a time. Please remove the shunt of J22 when using one of these jumpers.                                                                                                    |
| J22                                              | Shunt                            | For connecting to the on-board, buffer I <sup>2</sup> C and pull-up voltage rail to P3V3. During <i>daisy-chain</i> configuration, J22 needs to be shunted and J19, J20, and J21 needs to be open on the secondary EVMs.                                                                                                    |
| J23                                              | Shunted                          | Disables (U5) I <sup>2</sup> C buffer                                                                                                    |
| J24                                              | Open                             | Connects PEXT to VAUX                                                                                                    |
| J26 and J29                                      | Shunted                          | Shunting both J26 and J29 bypasses the I <sup>2</sup> C (U5) buffer for SDA and SCL signal lines                                                                                                    |
| J27, J28, J30,<br>and J31                        | Open                             | Shunting these jumpers buffers SCL and SDA I <sup>2</sup> C signal lines by using the on-board (U5) buffer.                                                                                                    |
| J32 and J33                                      | Shunted                          | Shunting both J32 and J33 bypasses the I <sup>2</sup> C (U6) buffer for SDA and SCL signal lines                                                                                                    |
| J34                                              | Shunted                          | Disables (U6) I <sup>2</sup> C buffer                                                                                                    |
| J35                                              | Shunted (default) Pin 1 to Pin 2 | SYNC pin is pulled up to P1V8. Note if TPS389R0x-Q1 variant is used, NRST is pulled up to P1V8 when using the described jumper placement.                                                                                                    |
| J36                                              | Shunted (default) Pin 2 to Pin 3 | Input to one of (U4) comparators to indicate the SYNC pin has <i>tagged</i> a voltage rail that is not in a fault condition                                                                                                    |
| J37, J38, J39,<br>J40                            | Open                             | If multiple EVMs are connected in a <i>daisy-chain</i> configuration, then the following EVM boards needs to have J37, J38, J39, and J40 all shunted. By shunting these jumpers, VDD, VAUX, SYNC, and NIRQ signals is provided as inputs from the primary EVM board. Also, J22 needs to be shunted and J19, J20, and J21 needs to be open on the secondary EVMs during <i>daisy-chain</i> configuration. |

| · · · · · · · · · · · · · · · · · · · | <b>Fable 3-2</b> . | List | of On- | -board | Jumpers |
|---------------------------------------|--------------------|------|--------|--------|---------|
|---------------------------------------|--------------------|------|--------|--------|---------|

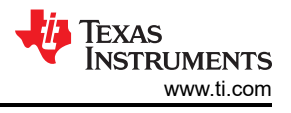

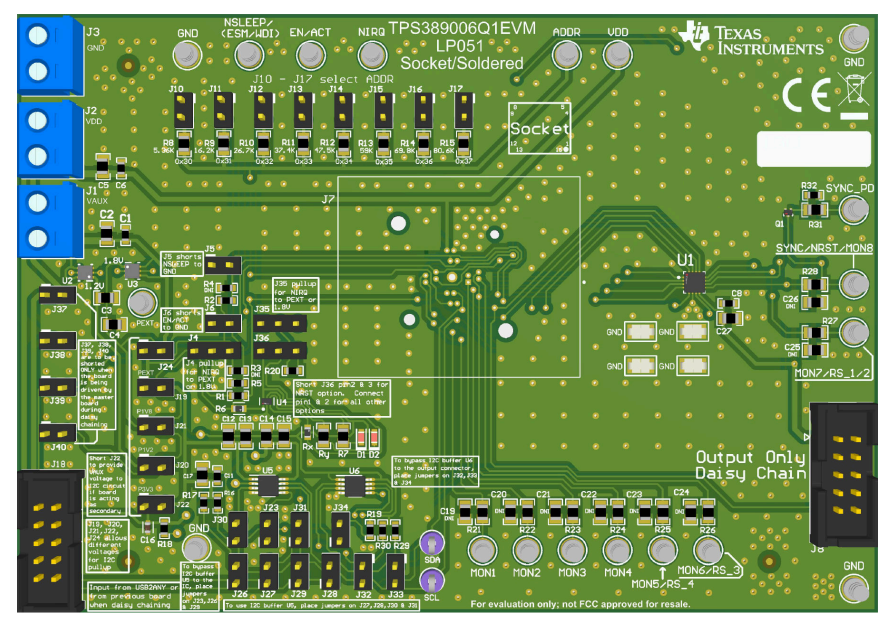

Figure 3-1. TPS389006Q1EVM Jumper Locations

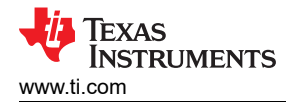

## 4 EVM Setup and Operation

This section describes the functionality and operation of the TPS389006Q1EVM. Refer to the TPS389006-Q1 Multichannel Overvoltage and Undervoltage I<sup>2</sup>C Programmable Voltage Supervisor and Monitor data sheet for details on the electrical characteristics of the device.

The TPS389006Q1EVM comes with the TPS389006004RTERQ1 IC meaning the device is capable of monitoring up to six separate voltage rails. The EVM is capable of many different configurations to fully evaluate the functionality of all the TPS389006-Q1 device variants. The default jumper configuration of the TPS389006Q1EVM is mentioned in Table 3-2.

The TPS389006Q1EVM comes with USB to GPIO connector, I<sup>2</sup>C bus repeaters, comparators, two LDOs, socket and solder down footprints, the ability to monitor up to eight (8) voltage rails, the option to daisy-chain up to three EVMs at a time via 10-pin connector, jumper selectable I<sup>2</sup>C address, I<sup>2</sup>C pullup voltage options, and TPS389006004RTERQ1 IC. The TPS389006Q1EVM also provides the ability for each monitored rail to be voltage divided down by resistor dividers on each of the monitored and input lines. The user must choose appropriately sized resistors such that the divided voltage is above, below or within the window of the voltage threshold depending on the type of input sensing topology is setup for each monitored input channel. Consult the Device Threshold Table in the TPS389006-Q1 data sheet to verify proper voltage monitored values.

The TPS389006Q1EVM is designed to be daisy-chain where the primary board is connected to the USB to GPIO connector (J18) and the output connector (J8) provides VDD, VAUX, SYNC, SCL, SDA, NIRQ, and GND to the (J18) connector of the secondary board through a 10-pin ribbon cable. When the daisy-chain option is being used, jumpers on the secondary board (J19-J22 and J37-J40) must be configured properly or else possible damage to the IC or EVM can occur. Jumper settings of J19, J20, and J21 must be left open whereas J22, J37, J38, J39, and J40 need to be shunted with jumpers for proper setup of the secondary board during daisy-chain setup. Also, the  $I^2C$  rail voltage for the secondary board in the daisy-chain mode is defined as VI2CPULLUP = VAUX = 3.3V. See Figure 2-2 for reference.

Equipment needed for TPS389006Q1EVM evaluation:

- TPS389006Q1EVM
- TI's USB2GPIO interface adapter (with ribbon cable)
- Power Supply (3.3V)
- Multimeters
- Multi-channel Oscilloscope (review evaluation waveforms)
- Jumper Wires/Cables

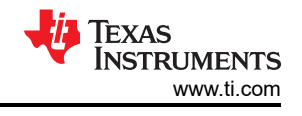

## 4.1 Setup and GUI Installations

### 4.1.1 TPS389006Q1EVM Hardware Setup

Follow the steps below for TPS389006Q1EVM hardware setup:

- 1. Connect VAUX (J1) and VDD (J2) to 3.3V from the power supply.
- 2. Connect GND (J3) to ground from the power supply.
- 3. Make sure the jumpers are connected as per the guidelines in the Table 3-2.
- 4. Before allowing the output of the power supply to be engaged, check if the power supply voltage is set at 3.3V and the power supply output current is limited to 10mA.
- 5. Connect the TI's USB2GPIO USB interface adapter to J18 (USB2GPIO connector) using a 10-pin ribbon cable.
- 6. Connect the TI's USB2GPIO USB interface adapter to the USB port of the computer.
- 7. Connect any voltage supply rail that needs monitoring to any of the voltage monitoring inputs (MON1 MON8).
- 8. The description of the TPS389006Q1EVM connections can be found in Figure 4-1.

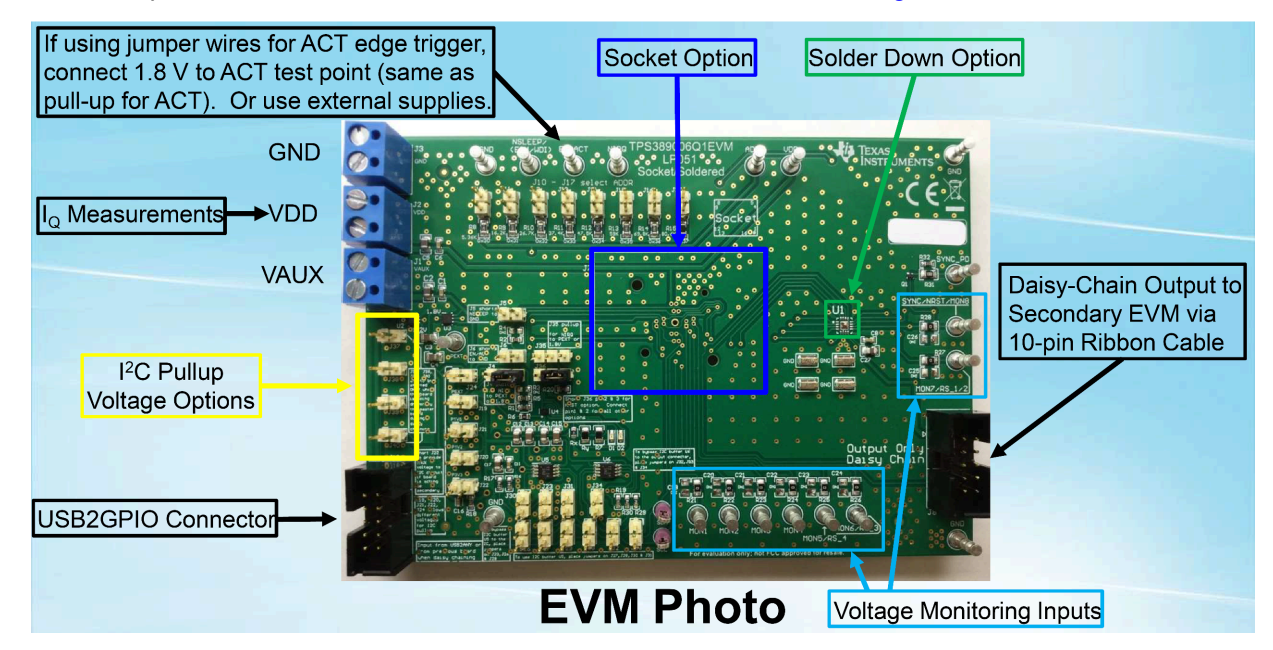

Figure 4-1. TPS389006Q1EVM Connection Description

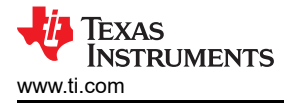

### 4.1.2 TPS389006Q1EVM Software Setup

Follow the steps below for TPS389006Q1EVM GUI software installation:

- 1. Download the Fusion Digital Power Designer Platform GUI for TPS389006Q1EVM.
- 2. Open the downloaded file.
- 3. In the Welcome Wizard window, click Next.
- 4. Accept the license agreement and then click Next.

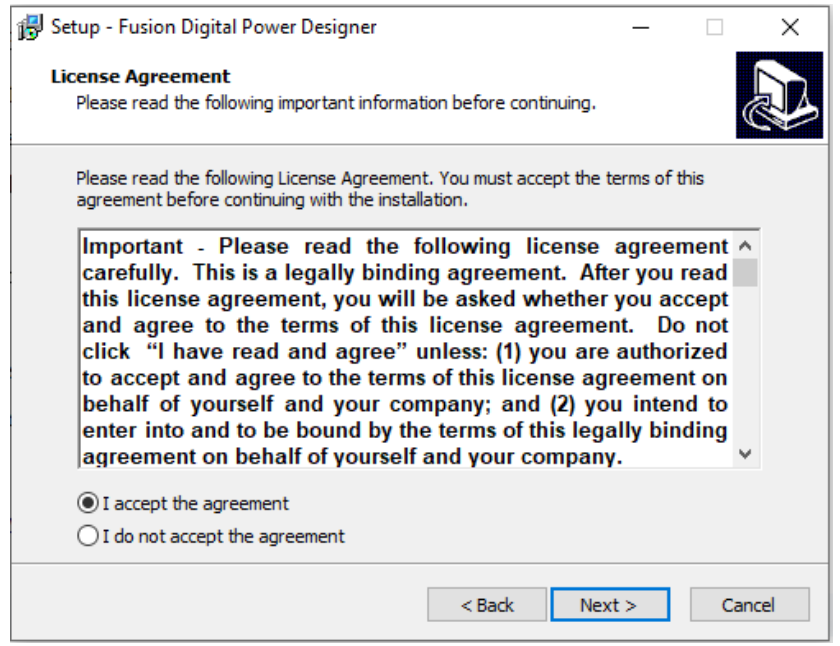

Figure 4-2. Setup License Agreement Window

5. The default destination folder works best. Click Next.

| 🔀 Setup - Fusion Digital Power Designer                                                 | _       |        | ×     |
|-----------------------------------------------------------------------------------------|---------|--------|-------|
| Select Destination Location<br>Where should Fusion Digital Power Designer be installed? |         |        | ð     |
| Setup will install Fusion Digital Power Designer into the follo                         | wing fo | older. |       |
| To continue, click Next. If you would like to select a different folder,                | click B | rowse. |       |
| rogram Files (x86)\Texas Instruments\Fusion Digital Power Designe                       | E       | Browse |       |
|                                                                                         |         |        |       |
|                                                                                         |         |        |       |
|                                                                                         |         |        |       |
|                                                                                         |         |        |       |
| At least 72.6 MB of free disk space is required.                                        |         |        |       |
| < Back Nex                                                                              | t >     | Ca     | incel |

Figure 4-3. Setup Destination Window

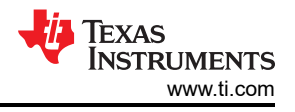

### 6. Click *Next* for the Select Start Menu Folder option.

| 👸 Setup - Fusion Digital Power Designer                                       | _       |             | ×     |
|-------------------------------------------------------------------------------|---------|-------------|-------|
| Select Start Menu Folder<br>Where should Setup place the program's shortcuts? |         |             |       |
| Setup will create the program's shortcuts in the following St                 | art Me  | enu folder. |       |
| To continue, dick Next. If you would like to select a different folder,       | click B | rowse.      |       |
| Texas Instruments Fusion Digital Power Designer                               |         | Browse      |       |
|                                                                               |         |             |       |
|                                                                               |         |             |       |
|                                                                               |         |             |       |
|                                                                               |         |             |       |
| Don't create a Start Menu folder                                              |         |             |       |
| < Back Nex                                                                    | t >     | Ca          | incel |

Figure 4-4. Setup Window - Start Menu Selection

7. There is no need to install additional options for this EVM. Click Next.

| 😽 Setup - Fusion Digital Power Designer                                            |                     | _              |            | $\times$ |
|------------------------------------------------------------------------------------|---------------------|----------------|------------|----------|
| Select Additional Tasks<br>Which additional tasks should be performed?             |                     |                | Q          |          |
| Select the additional tasks you would like Set<br>Power Designer, then click Next. | up to perform while | installing Fus | ion Digiti | al       |
| Additional icons:                                                                  |                     |                |            |          |
| 🗹 Create a desktop icon                                                            |                     |                |            |          |
| 🗹 Create a Quick Launch icon                                                       |                     |                |            |          |
| Other desktop shortcuts                                                            |                     |                |            |          |
| SMBus I2C SAA Debug Tool                                                           |                     |                |            |          |
| UCD9xxx Device GUI                                                                 |                     |                |            |          |
| Additional Tasks:                                                                  |                     |                |            |          |
| Add application directory to your system                                           | PATH                |                |            |          |
|                                                                                    |                     |                |            |          |
| [                                                                                  | < Back              | Next >         | Can        | icel     |

Figure 4-5. Setup Window - Additional Tasks

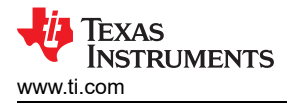

#### 8. Finally click Install to install the Fusion software.

| ß | Setup - Fusion Digital Power Designer —                                                                       |    | ×     |
|---|----------------------------------------------------------------------------------------------------|----|-------|
|   | Ready to Install<br>Setup is now ready to begin installing Fusion Digital Power Designer on your<br>computer. |    | Ð     |
|   | Click Install to continue with the installation, or click Back if you want to review<br>change any settings.  | or |       |
|   | Destination location:<br>C:\Program Files (x86)\Texas Instruments\Fusion Digital Power Designer               |    | ^     |
|   | <                                                                                                    | >  | ~     |
|   | < Back Install                                                                                                | Ca | ancel |

### Figure 4-6. Setup Installation Window

9. Click on *Finish* to complete the installation setup and launch the software.

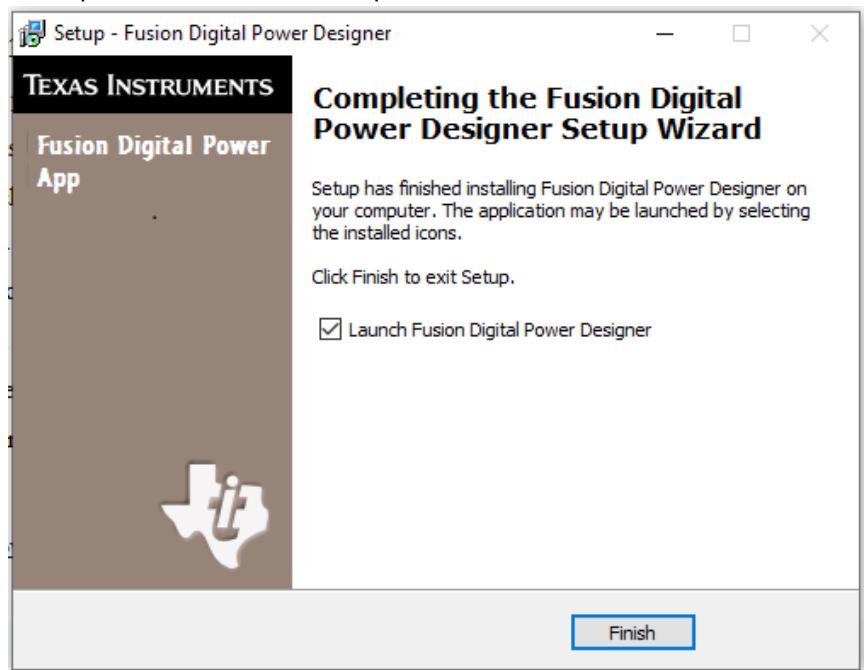

### Figure 4-7. Installation Complete Window

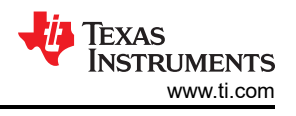

## 4.2 Quick Start to TPS389006Q1EVM GUI

Please follow the steps below precisely to quickly evaluate the TPS389006-Q1. In this quick start, the TPS389006Q1EVM is set up to monitor several power supply rails after the ACT pin is triggered.

- 1. Make the hardware connections and software installation described in Section 4.1 have been completed. Feel free to skip the GUI installation if the *Fusion Digital Power Designer* for TPS389006Q1EVM GUI has been installed already.
- 2. Power the EVM by turning on the power supply. Note that the voltage and current limits at the power supply is set at 3.3V and 10mA.
- 3. Once the TI's USB2GPIO USB interface adapter is connected to EVM and the laptop, launch the evaluation software *Fusion Digital Power Designer*.
- 4. Click on *I2C GUI* on the bottom right of GUI.

| Fusion Di                          | igital F                      | ,omsi                    | Desigi                  | 191              |                 |              |                                  |  |
|------------------------------------|-------------------------------|--------------------------|-------------------------|------------------|-----------------|--------------|----------------------------------|--|
| Version 7.6.                       | 7.5 [202                      | 21-08-12                 | 2]                      |                  |                 |              |                                  |  |
| to compatible PMBus                | s devices wer<br>your device. | e found. Plea            | ise check that          | t the serial cat | ble end of your | USB adapte   | r is attached to your device and |  |
| Scanning Mode:                     | Device                        | IDAndCod                 | eAndICDev               | viceID           |                 |              |                                  |  |
| USB Adapter Fir<br>USB Adapter ID: | mware Vers<br>SAA, Serial N   | ion: 1.0.<br>umber: 6353 | 11<br>37f9700000        |                  |                 |              |                                  |  |
| Bus Speed:                         | Packet B                      | Error Check              | ing: ALE                | RT Pullup:       | 2.2 kΩ          | $\checkmark$ |                                  |  |
| 🔾 100 kHz                          | Enable                        | led                      | CLO                     | CK Pullup:       | 2.2 kΩ          | $\checkmark$ |                                  |  |
| • 400 kHz                          | 🔿 Disat                       | oled                     | DAT                     | A Pullup:        | 2.2 kΩ          | ~            |                                  |  |
| Signals                            |                               |                          |                         |                  |                 |              |                                  |  |
| SMBALERT#:                         | ACK: High                     | . (                      | Refresh                 |                  |                 |              |                                  |  |
| Control Lines:                     | #1                            | #2                       | #3                      | #4               | #5              |              |                                  |  |
| (click to set)                     | OHigh                         | 🔘 High                   | 🔘 High                  | OHigh            | 🔘 High          |              | Refresh All                      |  |
|                                    | Low                           | <ul> <li>Low</li> </ul>  | <ul> <li>Low</li> </ul> | Low              | • Low           |              |                                  |  |
|                                    |                               |                          |                         |                  |                 |              |                                  |  |

Figure 4-8. Fusion Welcome Window

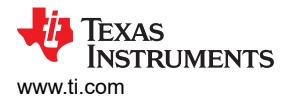

#### 5. Click on Change Scan Mode to select TPS389xxx and then click OK.

| 🌵 Texas Instruments - Fusion D      | igital Power Designer       |                  |         |           |   | . 🗆 🗙                                    |
|-------------------------------------|-----------------------------|------------------|---------|-----------|---|------------------------------------------|
| File Tools                          |                             |                  |         |           |   |                                          |
| Q Scan for TPS389xxx Change Si      | an Mode 🕨 Start Polling     | Polling Interval | 1000 ms |           |   |                                          |
| # Address 🛆 D                       | evice                       |                  |         |           |   | 1                                        |
|                                     |                             |                  |         |           | 1 |                                          |
|                                     |                             |                  |         |           |   |                                          |
|                                     |                             |                  |         |           |   |                                          |
|                                     |                             |                  |         |           |   |                                          |
|                                     |                             |                  |         |           |   |                                          |
|                                     |                             |                  |         |           |   |                                          |
|                                     |                             |                  |         |           |   |                                          |
|                                     |                             |                  |         |           |   |                                          |
|                                     |                             |                  |         |           |   |                                          |
|                                     |                             |                  |         |           |   |                                          |
|                                     |                             |                  |         |           |   |                                          |
|                                     |                             |                  |         |           |   |                                          |
|                                     |                             |                  |         |           |   |                                          |
| Log                                 |                             |                  |         |           |   | ٦                                        |
|                                     |                             |                  |         |           |   |                                          |
|                                     |                             |                  |         |           |   |                                          |
| Timestamo                           | Message                     |                  |         |           |   |                                          |
|                                     |                             |                  |         |           |   |                                          |
|                                     |                             |                  |         |           |   |                                          |
|                                     |                             |                  |         |           |   |                                          |
|                                     |                             |                  |         |           |   |                                          |
|                                     |                             |                  |         |           |   |                                          |
|                                     |                             |                  |         |           |   |                                          |
|                                     |                             |                  |         |           |   |                                          |
|                                     |                             |                  |         |           |   |                                          |
|                                     |                             |                  |         |           |   |                                          |
|                                     |                             |                  |         |           |   |                                          |
|                                     |                             |                  |         |           |   |                                          |
| CopyLog ClearLog                    |                             |                  |         |           |   | Indude poling activities                 |
| Fusion Digital Power Designer v7.6. | 7.5.Alpha (For WCM testing) | ) No Adapter     |         | Not Saved |   | TEXAS INSTRUMENTS   fusion digital power |

Figure 4-9. Fusion Scan Window

| 🐌 Texas Instruments - Fusion Digital Power Designer                                                           |                                          |  |  |  |  |  |  |  |  |
|----------------------------------------------------------------------------------------------------|------------------------------------------|--|--|--|--|--|--|--|--|
| File Tools                                                                                                    |                                          |  |  |  |  |  |  |  |  |
| λ San for TPS389ox Change San Mose ► Sant Polling Interval 1000 ms                                            |                                          |  |  |  |  |  |  |  |  |
| # Address 🛆 Device                                                                                            |                                          |  |  |  |  |  |  |  |  |
| 4) Device Scan Editor                                                                                         | . 🗆 🗙                                    |  |  |  |  |  |  |  |  |
| Set All Addesses To: Skp (TP5538:u05383) (TP5595xx (TP538700x (TP5388xx) XP53830) (TP<br>Allow address zero ( | S842A50 TPS54xC2x                        |  |  |  |  |  |  |  |  |
| 1d 0x01 TP5389xxx 🕑 18d 0x12 TP5389xxx 💟 34d 0x22 TP5389xx 👽 50d 0x32 TP5389xx                                | ✓ 66d 0x42 TPS389xxx ✓ 82d 0x52          |  |  |  |  |  |  |  |  |
| 2d 0x02 TPS389xxx 🕑 19d 0x13 TPS389xxx 💟 35d 0x23 TPS389xxx 🗸 51d 0x33 TPS389xxx                              | ✓ 67d 0x43 TPS389xxx ✓ 83d 0x53          |  |  |  |  |  |  |  |  |
| 3d 0x03 TPS889xxx 💟 20d 0x14 TPS889xxx 💟 36d 0x24 TPS889xxx 💟 52d 0x34 TPS889xxx                              | ✓ 68d 0x44 TPS389xxx ✓ 84d 0x54          |  |  |  |  |  |  |  |  |
| 4d 0x04 TPS389xxx ♥ 21d 0x15 TPS389xxx ♥ 37d 0x25 TPS389xxx ♥ 53d 0x35 TPS389xxx                              | ✓ 69d 0x45 TPS389Xxx ✓ 85d 0x55          |  |  |  |  |  |  |  |  |
| 5d 0x05 TP\$389xxx 🗸 22d 0x16 TP\$389xxx V 38d 0x26 TP\$389xxx V 54d 0x36 TP\$389xxx                          | ✓ 70d 0x46 TPS389xxx ✓ 86d 0x56          |  |  |  |  |  |  |  |  |
| 6d 0x06 TPS389xxx 🗸 23d 0x17 TPS389xxx 🗸 39d 0x27 TPS389xxx 🗸 55d 0x37 TPS389xxx                              | ✓ 71d 0x47 TPS389xxx ✓ 87d 0x57          |  |  |  |  |  |  |  |  |
| 7d 0x07 TP5389xxx ✓ 24d 0x18 TP5389xxx ✓ 40d 0x28 TP5389xxx ✓ 56d 0x38 TP5389xxx                              | ✓ 72d 0x48 TPS389x00x ✓ 88d 0x58         |  |  |  |  |  |  |  |  |
| 8d 0x08 TPS389xxx ∨ 25d 0x19 TPS389xxx ∨ 41d 0x29 TPS389xxx ∨ 57d 0x39 TPS389xxx                              | ✓ 73d 0x49 TPS389xxx ✓ 89d 0x59          |  |  |  |  |  |  |  |  |
| 9d 0x09 TP\$889xxx 🗸 26d 0x1A TP\$889xxx 🗸 42d 0x2A TP\$889xxx 🗸 58d 0x3A TP\$889xxx                          | ✓ 74d 0x4A TPS389xxx ✓ 90d 0x5A          |  |  |  |  |  |  |  |  |
| 10d 0x0A 1P5389xxx ⊻ 27d 0x18 1P5389xxx ⊻ 43d 0x28 1P5389xxx ⊻ 59d 0x38 1P5389xxx                             | ✓ 75d 0x48 1125389200x                   |  |  |  |  |  |  |  |  |
| 11d 0x08 TP5389xxx                                                                                            | ✓ 76d 0x4C TP5389xxx ✓ 92d 0x5C          |  |  |  |  |  |  |  |  |
| 13d 0x00 TF5389xxx 🗸 29d 0x10 TF5389xxx 🗸 45d 0x20 TF5389xxx 🗸 61d 0x30 TF5389xxx                             | ✓ 77d 0x40 TP5389xxx ✓ 93d 0x5D          |  |  |  |  |  |  |  |  |
| 14d 0x0E TPS389xxx ∨ 30d 0x1E TPS389xxx ∨ 46d 0x2E TPS389xxx ∨ 62d 0x3E TPS389xxx                             | ✓ 78d 0x4E 1125389xxx ✓ 94d 0x5E         |  |  |  |  |  |  |  |  |
| 15d 0x0F TPS389xxx 🗸 31d 0x3F TPS389xxx 🗸 47d 0x3F TPS389xxx V 63d 0x3F TPS389xxx                             | ✓ 79d 0x4F TPS389xxx ✓ 95d 0x5F          |  |  |  |  |  |  |  |  |
| 16d 0x10 TPS389xxx ✓ 32d 0x20 TPS389xxx ✓ 48d 0x30 TPS389xxx ✓ 64d 0x40 TPS389xxx                             | ✓ 80d 0x50 TP5389xxx ✓ 96d 0x60          |  |  |  |  |  |  |  |  |
| 17d 0x11 TPS389xxx                                                                                            | ✓ 81d 0x51 TP5389xxx                     |  |  |  |  |  |  |  |  |
|                                                                                                    |                                          |  |  |  |  |  |  |  |  |
| Fusion Digital Power Designer v7.6.7.5.Alpha (For WCM testing) No Adapter                                     | TEXAS INSTRUMENTS   fusion digital power |  |  |  |  |  |  |  |  |

Figure 4-10. Fusion Scan Selection Window

#### 6. Scan for the TPS389006Q1EVM by clicking on Scan for TPS389xxx on top left of the window.

| 🗄 Texas   | Instrument     | - Fusion Digital Pov  | ver Designer     |                  |      |    |           | . 🗆 🔀                                    |
|-----------|----------------|-----------------------|------------------|------------------|------|----|-----------|------------------------------------------|
| File To   | ols            |                       |                  |                  |      |    |           |                                          |
| Q Scent   | or TPS389xxx   | Change Scan Mode      | Start Polling    | Polling Interval | 1000 | ms |           |                                          |
| #         | Address        | △ Device              |                  |                  |      |    |           |                                          |
|           |                |                       |                  |                  |      |    |           |                                          |
|           |                |                       |                  |                  |      |    |           |                                          |
|           |                |                       |                  |                  |      |    |           |                                          |
|           |                |                       |                  |                  |      |    |           |                                          |
|           |                |                       |                  |                  |      |    |           |                                          |
|           |                |                       |                  |                  |      |    |           |                                          |
|           |                |                       |                  |                  |      |    |           |                                          |
|           |                |                       |                  |                  |      |    |           |                                          |
|           |                |                       |                  |                  |      |    |           |                                          |
|           |                |                       |                  |                  |      |    |           |                                          |
|           |                |                       |                  |                  |      |    |           |                                          |
|           |                |                       |                  |                  |      |    |           |                                          |
|           |                |                       |                  |                  |      |    |           |                                          |
|           |                |                       |                  |                  |      |    |           |                                          |
| Log       |                |                       |                  |                  |      |    |           | J                                        |
|           |                |                       |                  |                  |      |    |           |                                          |
|           |                |                       |                  |                  |      |    |           |                                          |
| Timesta   | 10             | Message               |                  |                  |      |    |           |                                          |
|           |                |                       |                  |                  |      |    |           |                                          |
|           |                |                       |                  |                  |      |    |           |                                          |
|           |                |                       |                  |                  |      |    |           |                                          |
|           |                |                       |                  |                  |      |    |           |                                          |
|           |                |                       |                  |                  |      |    |           |                                          |
|           |                |                       |                  |                  |      |    |           |                                          |
|           |                |                       |                  |                  |      |    |           |                                          |
|           |                |                       |                  |                  |      |    |           |                                          |
|           |                |                       |                  |                  |      |    |           |                                          |
|           |                |                       |                  |                  |      |    |           |                                          |
|           |                |                       |                  |                  |      |    |           |                                          |
|           |                |                       |                  |                  |      |    |           |                                          |
| Copy      | .og Clea       | rLog                  |                  |                  |      |    |           | Include polling activities               |
| Fusion Di | gital Power De | signer v7.6.7.5.Alpha | (For WCM testing | ) No Adapter     |      |    | Not Saved | TEXAS INSTRUMENTS   fusion digital power |
|           |                |                       |                  |                  |      |    |           |                                          |

## Figure 4-11. Fusion Scan Window - Scanning for TPS389006Q1EVM

7. Once the EVM is discovered, select Click to Configure.

| 🌵 Texas Instruments - I     | usion Digital Power Designer                                                                        |                        |           |                    | _ 0 🛛                                    |
|-----------------------------|----------------------------------------------------------------------------------------------------|------------------------|-----------|--------------------|------------------------------------------|
| File Tools                  |                                                                                                    |                        |           |                    |                                          |
| Q Scan for TPS389xxx C      | hange Scan Mode   🕨 Start Polling   Polling Interval                                                | 1000 ms                |           |                    |                                          |
| # Address                   | △ Device                                                                                            |                        |           |                    | i i                                      |
| 1 04h (4d)                  | TPS389004                                                                                           |                        |           | Click to Configure |                                          |
|                             |                                                                                                    |                        |           |                    |                                          |
|                             |                                                                                                    |                        |           |                    |                                          |
|                             |                                                                                                    |                        |           |                    |                                          |
|                             |                                                                                                    |                        |           |                    |                                          |
|                             |                                                                                                    |                        |           |                    |                                          |
|                             |                                                                                                    |                        |           |                    |                                          |
|                             |                                                                                                    |                        |           |                    |                                          |
|                             |                                                                                                    |                        |           |                    |                                          |
|                             |                                                                                                    |                        |           |                    |                                          |
|                             |                                                                                                    |                        |           |                    |                                          |
|                             |                                                                                                    |                        |           |                    |                                          |
|                             |                                                                                                    |                        |           |                    |                                          |
|                             |                                                                                                    |                        |           |                    |                                          |
|                             |                                                                                                    |                        |           |                    |                                          |
|                             |                                                                                                    |                        |           |                    |                                          |
| Log                         |                                                                                                    |                        |           |                    |                                          |
|                             |                                                                                                    |                        |           |                    |                                          |
|                             |                                                                                                    |                        |           |                    |                                          |
|                             | Mercane                                                                                             |                        |           |                    | 1                                        |
| 14-24-52 440                | Scanning LISB Adapter #1 at address 121d (TE                                                        | IS389yyyx) for devices |           |                    | n                                        |
| 14-24-52 472                | 12CRead (Address 121d Cmd 0x00): NACK <                                                             | moty >                 |           |                    |                                          |
| 14:24:52.498                | Scanning LISB Adapter #1 at address 122d (TE                                                        | IS 389yox) for devices |           |                    |                                          |
| 14:24:52.529                | I2CRead (Address 122d, Cmd 0x00): NACK <                                                            | moty>                  |           |                    |                                          |
| 14:24:52.558                | Scanning USB Adapter #1 at address 123d (TF                                                         | S389xxx) for devices   |           |                    |                                          |
| 14:24:52.593                | I2CRead (Address 123d, Cmd 0x00): NACK <e< th=""><th>empty&gt;</th><th></th><th></th><th></th></e<> | empty>                 |           |                    |                                          |
| 14:24:52.620                | Scanning US8 Adapter #1 at address 124d (TF                                                         | S389xxx) for devices   |           |                    |                                          |
| 14:24:52.655                | I2CRead (Address 124d, Cmd 0x00): NACK <e< th=""><th>empty&gt;</th><th></th><th></th><th></th></e<> | empty>                 |           |                    |                                          |
| 14:24:52.689                | Scanning USB Adapter #1 at address 125d (TF                                                         | S389xxx) for devices   |           |                    |                                          |
| 14:24:52.727                | I2CRead (Address 125d, Cmd 0x00): NACK <e< th=""><th>empty&gt;</th><th></th><th></th><th></th></e<> | empty>                 |           |                    |                                          |
| 14:24:52.752                | Scanning USB Adapter #1 at address 126d (TF                                                         | S389xxx) for devices   |           |                    |                                          |
| 14:24:52.781                | I2CRead (Address 126d, Cmd 0x00): NACK <                                                            | empty>                 |           |                    |                                          |
| 14:24:52.806                | Found 1 device.                                                                                     |                        |           |                    | (III)                                    |
| Copy Log Clear Lo           |                                                                                                    |                        |           |                    | Include poling activities                |
| Fusion Digital Power Design | ner v7.6.7.5.Alpha (For WCM testing) USB Adapter                                                    | v1.0.11 [PEC; 400 kHz] | Not Saved |                    | TEXAS INSTRUMENTS   fusion digital power |

Figure 4-12. Fusion Scan Window - Scan for TPS389006Q1EVM Completed

8. Once the *Click to Configure* box has been selected, the Fusion Digital Power Device GUI for the TPS389006-Q1 appears as shown below. The GUI image shows the *General Config*, *Sequencing*, *Clear/ Reset*, *Telemetry*, and Polling (Plotting the monitored voltage rails) sub-windows.

| Image: Class and the state state st | anaral Confin                                                                                                    | a) and        |                                   |                                             |                                            |                                             |                                             |
|----------------------------------------------------------------------------------------------------|----------------------------------------------------------------------------------------------------|---------------|-----------------------------------|---------------------------------------------|--------------------------------------------|---------------------------------------------|---------------------------------------------|
| Image: Down to ball       Image: Down to ball       Image: Down to ball<                                                                                                    | - VMON_MISC (11h) INT_CONTROL (18h) Enable Interrupt (1Ch)                                                                                                    | - VHON_C      |                                   |                                             |                                            | 6                                           |                                             |
| Image: Sector Sector Model (Sector Sector | Timestamp Overwrite Enable Register CRC ECC single error correction SEQ Overwrite Enable STRC ELLI+n-test-complete                                                   | PORCE         | IRQ ( NERQ pin is c NERQ pin is f | controlled by intern<br>force asserted (low | pt registers faults                        | Monitor Comparator Offset<br>Comparisations | Y Max 10.00 🕆 Y Min 0.00 🛧 🖌 Show dust info |
|                                                                                                    | Require PEC     PEC     Builton test complete fai                                                                                                    | FORCE         | TINC O SYNC pin is c              | controlled by seque<br>forced asserted (lor | nce monitoring logic<br>()                 | Clear PROT1/PROT2 registers                 | Show value on pict Reg Coder - V +          |
| Image: District (AD)     Image: District (AD)     Image: District (AD) <td>- Sequence Timeout (ASh &amp; A6h)<br/>25 - Tra<br/>25 - Tra<br/>Tra<br/>Tra<br/>StQ REC CTL (Ach)<br/>- Record Start<br/>- SEQ ENTER ACK<br/>- TimeStarp ACK<br/>- SEQ ENTER ACK</td> <td>S.EP_P</td> <td>VR C Low Power (<br/>High Power (</td> <td>reduce monitoring,<br/>(full monitoring, sar</td> <td>OVHF and UVHF only)<br/>ie as ACTIVE state)</td> <td>Reset SYNC Counter</td> <td>READ_VING GAL C READ_VINA GAL C</td>                                                                                                   | - Sequence Timeout (ASh & A6h)<br>25 - Tra<br>25 - Tra<br>Tra<br>Tra<br>StQ REC CTL (Ach)<br>- Record Start<br>- SEQ ENTER ACK<br>- TimeStarp ACK<br>- SEQ ENTER ACK | S.EP_P        | VR C Low Power (<br>High Power (  | reduce monitoring,<br>(full monitoring, sar | OVHF and UVHF only)<br>ie as ACTIVE state) | Reset SYNC Counter                          | READ_VING GAL C READ_VINA GAL C             |
| Signature         Signature         Signature <t< td=""><td>− Palse Width Duration (A7b)</td><td>Telemetry</td><td></td><td></td><td></td><td>G</td><td></td></t<>                                                                                                    | − Palse Width Duration (A7b)                                                                                                    | Telemetry     |                                   |                                             |                                            | G                                           |                                             |
| Non-wee of the (dis)         Non-wee of the (dis)         Non-wee o                                                                                                    | austrios                                                                                                    | SINC_COUNT    | 0                                 |                                             |                                            |                                             | 8                                           |
| States faced de         States faced de         States fac                                                                                                    | HONA HONS HONE HON                                                                                                    | READ_VIN      | 0.27                              | 0.2 0.2                                     | v 0.2V                                     |                                             |                                             |
| Name off action (dis)         1         1         1         1         1         1         1         1         1         1         1         1         1         1         1         1         1         1         1         1         1         1         1         1         1         1         1         1         1         1         1         1         1         1         1         1         1         1         1         1         1         1         1         1         1         1         1         1         1         1         1         1         1         1         1         1         1         1         1         1         1         1         1         1         1         1         1         1         1         1         1         1         1         1         1         1         1         1         1         1         1         1         1         1         1         1         1         1         1         1         1         1         1         1         1         1         1         1         1         1         1         1         1         1         1                                                                                                    | ower ON Order (Boh : B3h) 1 ¥ 1 ¥ 1 ¥ 1 ¥                                                                                                    | SEQ ON Order  | 0                                 | 0                                           | 0 0                                        |                                             |                                             |
| States Lation (200): 6.8.4)         1         1         1         1         1         1         1         1         1         1         1         1         1         1         1         1         1         1         1         1         1         1         1         1         1         1         1         1         1         1         1         1         1         1         1         1         1         1         1         1         1         1         1         1         1         1         1         1         1         1         1         1         1         1         1         1         1         1         1         1         1         1         1         1         1         1         1         1         1         1         1         1         1         1         1         1         1         1         1         1         1         1         1         1         1         1         1         1         1         1         1         1         1         1         1         1         1         1         1         1         1         1         1         1         1<                                                                                                    | ower OFF Order (C0b : C3b)                                                                                                    | SEQ OFF Orde  | ٥                                 | 0                                           | 0 0                                        |                                             |                                             |
| skey clor Outre (3b)         1         1         1         1         1         1         1         1         1         1         1         1         1         1         1         1         1         1         1         1         1         1         1         1         1         1         1         1         1         1         1         1         1         1         1         1         1         1         1         1         1         1         1         1         1         1         1         1         1         1         1         1         1         1         1         1         1         1         1         1         1         1         1         1         1         1         1         1         1         1         1         1         1         1         1         1         1         1         1         1         1         1         1         1         1         1         1         1         1         1         1         1         1         1         1         1         1         1         1         1         1         1         1         1         1                                                                                                    | lega Exit Order (D0h : D3h)                                                                                                    | SEQ EXS Order | 0                                 | 0                                           | 0 0                                        |                                             |                                             |
| Alternative de de de de de de de de de de de de de                                                                                                    | lean Fater (Infer (Fife - Fife)                                                                                                    | SEQ BNS Orde  | 0                                 | 0                                           | 0 0                                        |                                             |                                             |
| Attract Table                                                                                                    |                                                                                                    | SEQ Timestan  | 0.5                               | 0 s 0                                       | s 0 s                                      |                                             |                                             |
| Atlas Registra                                                                                                    | terrupt Enable                                                                                                    |               |                                   |                                             |                                            |                                             |                                             |
|                                                                                                    | Atage Range and Threshold                                                                                                    | Status Regist | (D)                               |                                             |                                            | Q                                           |                                             |
|                                                                                                    |                                                                                                    |               |                                   |                                             |                                            |                                             |                                             |
|                                                                                                    |                                                                                                    |               |                                   |                                             |                                            |                                             | 2                                           |
|                                                                                                    |                                                                                                    |               |                                   |                                             |                                            |                                             |                                             |
|                                                                                                    |                                                                                                    |               |                                   |                                             |                                            |                                             |                                             |

### Figure 4-13. Fusion Digital Power Device GUI - TPS389006Q1EVM (Image #1)

 The GUI image below continues to show the additional sub-windows that are in the GUI for the TPS389006-Q1. The GUI image includes the *Interrupt Enable*, *Voltage Range and Threshold*, *Status Registers*, and Polling (plotting the monitored voltage rails) sub-windows.

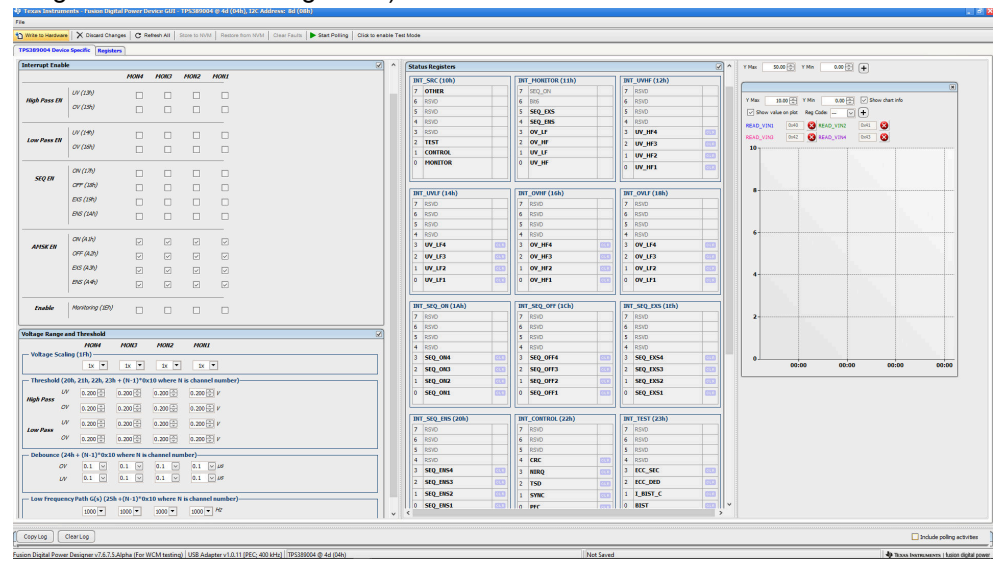

Figure 4-14. Fusion Digital Power Device GUI - TPS389006Q1EVM (Image #2)

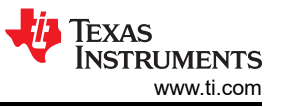

#### 10. The last GUI image below shows the last five registers in the Status Registers sub-window.

|                                                                                                    | ral Confin                                                            | INT_SEQ_ON (1Ah)   | INT_SEQ_OFF (1Ch) | INT_SEQ_EXS (10h) | Y Max 20.00 [6] Y Ma 0.00 [6] (1)    |
|----------------------------------------------------------------------------------------------------|-----------------------------------------------------------------------|--------------------|-------------------|-------------------|--------------------------------------|
|                                                                                                    |                                                                       | 7 850              | 7 RSID            | 7 RSND            |                                      |
| Nume         Nume         Nume         Nume         Nume         Nume         Nume         Nume         Nume         Nume         Nume         Nume         Nume         Nume         Nume         Nume         Nume         Nume         Nume         Nume         Nume         Nume         Num         Nume         Nume         Num         Nume         Nume         N                                                                                                    | uencing                                                               | 6 RSVD             | 6 RSID            | 6 RSND            | (                                    |
|                                                                                                    | rrupt Enable                                                          | 5 RS/D             | 5 RSVD            | 5 RSVD            | Aller and Aller and All Constants    |
|                                                                                                    | age Range and Threshold                                               | 4 RSVD             | 4 RSVD            | 4 RSVD            |                                      |
| ····································                                                                                                    | HONA HON3 HON2 HON1                                                   | 3 SEQ_084 (03)     | 3 SEQ_OFF4 000    | 3 SEQ_EX54        | S and water on her well case - S (4) |
|                                                                                                    | roltage Scaling (1fh)                                                 | 2 SEQ_ON3 (01)     | 2 SEQ_OFF3        | 2 SEQ_EX53        | READ_VINI 0.40 3 READ_VIN2 0.41 3    |
| 1:Bachd (D, D), D, D, D, D, D, D, D, D, D, D, D, D, D,                                                                                                    | 1x ¥ 1x ¥ 1x ¥ 1x ¥                                                   | 1 SEQ_ON2 (55)     | 1 SEQ_OFF2 55     | 1 SEQ_EXS2        | READ_VING 0H2 COREAD_VIDH CHIL CO    |
| mg       mg       mg <td< td=""><td>(hreshold (20h, 21h, 22h, 23h + (N-1)*0x10 where N is channel number)</td><td>0 StQ_001 (03</td><td>0 SEQ_OFF1 000</td><td>0 SEQ_EX51 003</td><td>10</td></td<>                                                                                                    | (hreshold (20h, 21h, 22h, 23h + (N-1)*0x10 where N is channel number) | 0 StQ_001 (03      | 0 SEQ_OFF1 000    | 0 SEQ_EX51 003    | 10                                   |
| Windfield       Windfield                                                                                                    | W 0.200日 0.200日 0.200日 0.200日 V                                       |                    |                   |                   |                                      |
| m       m                                                                                                    | gh Pass                                                               | THT STO THS (20b)  | THE CONTROL (22b) | INT TEST (21b)    |                                      |
|                                                                                                    | 6/ 0.200 문 0.200 문 0.200 문 V                                          | 7 850              | 7   2500          | 7 850             |                                      |
|                                                                                                    | 64 0.200 ⊕ 0.200 ⊕ 0.200 ⊕ 0.200 ⊕ ν                                  | 6 820              | 6 890             | 6 RSVD            | •                                    |
|                                                                                                    | W Pass (2) a match a match a match w                                  | 5 R940             | \$ RSVD           | 5 RSVD            |                                      |
|                                                                                                    | (vavid) (vavid) (vavid) (vavid) (vavid)                               | 4 RSVD             | 4 CRC 000         | 4 RSVD            |                                      |
| 0***       1       0       1       0       1       0       0       0       0       0       0       0       0       0       0       0       0       0       0       0       0       0       0       0       0       0       0       0       0       0       0       0       0       0       0       0       0       0       0       0       0       0       0       0       0       0       0       0       0       0       0       0       0       0       0       0       0       0       0       0       0       0       0       0       0       0       0       0       0       0       0       0       0       0       0       0       0       0       0       0       0       0       0       0       0       0       0       0       0       0       0       0       0       0       0       0       0       0       0       0       0       0       0       0       0       0       0       0       0       0       0       0       0       0       0       0       0       0                                                                                                    | Debounce (24h + (N-1)*0x10 where N is channel number)                 | 3 SEQ_EN54 (03     | 3 NIRO            | 3 ECC_SEC         |                                      |
| W       N       N                                                                                                    | OV 0.1 V 0.1 V 0.1 V 0.1 V M                                          | 2 SEQ_ENS3 (33)    | 2 TSD 200         | 2 ECC_DED 000     |                                      |
| interregences prints (SS) (258 + 168 3 / 160 0 doers it is deament interregences prints (SS) (258 + 168 3 / 160 0 doers it is deament interregences prints (SS) (258 + 168 3 / 160 0 doers it is deament interregences prints (SS) (258 + 168 3 / 160 doers it is deament interregences prints (SS) (258 + 168 3 / 160 doers it is deament interregences prints (SS) (258 + 168 doers it is deament in                                                                                                    | UV 0.1 V 0.1 V 0.1 V 0.1 V M                                          | 1 SEQ ENS2 (00     | 1 5700            | 1 LINST C 000     |                                      |
| Image: mark (a) (2 % (b) '1/bit) durit if a dataset aduated aduate)         Image: mark (a) (2 % (b) '1/bit) durit if a dataset aduated aduated aduate                                                                                                    |                                                                       | 0 510 [051 003     | 0.967             | 0 BIST 000        |                                      |
| Non-         Non-         Non- <th< th=""><th>low Frequency Path G(s) (25h +(N-1)*0x10 where N is channel number)</th><th></th><th></th><th></th><th>4</th></th<>                                                                                                    | low Frequency Path G(s) (25h +(N-1)*0x10 where N is channel number)   |                    |                   |                   | 4                                    |
| 1     1     1     1     1     1     1     1     1     1     1     1     1     1     1     1     1     1     1     1     1     1     1     1     1     1     1     1     1     1     1     1     1     1     1     1     1     1     1     1     1     1     1     1     1     1     1     1     1     1     1     1     1     1     1     1     1     1     1     1     1     1     1     1     1     1     1     1     1     1     1     1     1     1     1     1     1     1     1     1     1     1     1     1     1     1     1     1     1     1     1     1     1     1     1     1     1     1     1     1     1     1     1     1     1     1     1     1     1     1     1     1     1     1     1     1     1     1     1     1     1     1     1     1     1     1     1     1     1     1     1     1     1     1     1     1 <th>1000 ¥ 1000 ¥ 1000 ¥ /dr</th> <th></th> <th></th> <th>1</th> <th></th>                                                                                                    | 1000 ¥ 1000 ¥ 1000 ¥ /dr                                              |                    |                   | 1                 |                                      |
| 1     1     1     1     1     1     1     1     1     1     1     1     1     1     1     1     1     1     1     1     1     1     1     1     1     1     1     1     1     1     1     1     1     1     1     1     1     1     1     1     1     1     1     1     1     1     1     1     1     1     1     1     1     1     1     1     1     1     1     1     1     1     1     1     1     1     1     1     1     1     1     1     1     1     1     1     1     1     1     1     1     1     1     1     1     1     1     1     1     1     1     1     1     1     1     1     1     1     1     1     1     1     1     1     1     1     1     1     1     1     1     1     1     1     1     1     1     1     1     1     1     1     1     1     1     1     1     1     1     1     1     1     1     1     1     1 <td></td> <td>WHON_STAT (308)</td> <td>151_100(318)</td> <td>OIT_SIAT(328)</td> <td></td>                                                                                                    |                                                                       | WHON_STAT (308)    | 151_100(318)      | OIT_SIAT(328)     |                                      |
| 1     1     1     1     1     1     1     1     1     1     1     1     1     1     1     1     1     1     1     1     1     1     1     1     1     1     1     1     1     1     1     1     1     1     1     1     1     1     1     1     1     1     1     1     1     1     1     1     1     1     1     1     1     1     1     1     1     1     1     1     1     1     1     1     1     1     1     1     1     1     1     1     1     1     1     1     1     1     1     1     1     1     1     1     1     1     1     1     1     1     1     1     1     1     1     1     1     1     1     1     1     1     1     1     1     1     1     1     1     1     1     1     1     1     1     1     1     1     1     1     1     1     1     1     1     1     1     1     1     1     1     1     1     1     1     1 <td></td> <td>/ FALSARE</td> <td>7 KOID</td> <td>7 KSTD</td> <td></td>                                                                                                    |                                                                       | / FALSARE          | 7 KOID            | 7 KSTD            |                                      |
| 1       1       1       1       1       1       1       1       1       1       1       1       1       1       1       1       1       1       1       1       1       1       1       1       1       1       1       1       1       1       1       1       1       1       1       1       1       1       1       1       1       1       1       1       1       1       1       1       1       1       1       1       1       1       1       1       1       1       1       1       1       1       1       1       1       1       1       1       1       1       1       1       1       1       1       1       1       1       1       1       1       1       1       1       1       1       1       1       1       1       1       1       1       1       1       1       1       1       1       1       1       1       1       1       1       1       1       1       1       1       1       1       1       1       1       1       1       1       1                                                                                                          |                                                                       | S CT IND           | s pre ste         | s por             | 2                                    |
| 1     1     1     1     1     1     1     1     1       2     1     1     1     1     1     1     1     1     1       1     1     1     1     1     1     1     1     1     1       1     1     1     1     1     1     1     1     1     1       0     1     1     1     1     1     1     1     1     1       1     1     1     1     1     1     1     1     1     1       1     1     1     1     1     1     1     1     1     1       1     1     1     1     1     1     1     1     1       1     1     1     1     1     1     1     1       1     1     1     1     1     1     1     1       1     1     1     1     1     1     1     1       1     1     1     1     1     1     1     1       1     1     1     1     1     1     1     1       1     1     1     1     1 <td></td> <td>4 ST NRO</td> <td>4 ECC DED</td> <td>4 85/0</td> <td></td>                                                                                                    |                                                                       | 4 ST NRO           | 4 ECC DED         | 4 85/0            |                                      |
| 2     1     1     1     1     1     1     1     1     1     1     1     1     1     1     1     1     1     1     1     1     1     1     1     1     1     1     1     1     1     1     1     1     1     1     1     1     1     1     1     1     1     1     1     1     1     1     1     1     1     1     1     1     1     1     1     1     1     1     1     1     1     1     1     1     1     1     1     1     1     1     1     1     1     1     1     1     1     1     1     1     1     1     1     1     1     1     1     1     1     1     1     1     1     1     1     1     1     1     1     1     1     1     1     1     1     1     1     1     1     1     1     1     1     1     1     1     1     1     1     1     1     1     1     1     1     1     1     1     1     1     1     1     1     1     1 <td></td> <td>3 ST ACTSLP</td> <td>3 815T VH</td> <td>3 11014</td> <td></td>                                                                                                    |                                                                       | 3 ST ACTSLP        | 3 815T VH         | 3 11014           |                                      |
| 1     1     1     1     1     1     1     1     1     1     1     1     1     1     1     1     1     1     1     1     1     1     1     1     1     1     1     1     1     1     1     1     1     1     1     1     1     1     1     1     1     1     1     1     1     1     1     1     1     1     1     1     1     1     1     1     1     1     1     1     1     1     1     1     1     1     1     1     1     1     1     1     1     1     1     1     1     1     1     1     1     1     1     1     1     1     1     1     1     1     1     1     1     1     1     1     1     1     1     1     1     1     1     1     1     1     1     1     1     1     1     1     1     1     1     1     1     1     1     1     1     1     1     1     1     1     1     1     1     1     1     1     1     1     1     1 <td></td> <td>2 ST_ACTSHDN</td> <td>2 825T_NVM</td> <td>2 MONS</td> <td></td>                                                                                                    |                                                                       | 2 ST_ACTSHDN       | 2 825T_NVM        | 2 MONS            |                                      |
| 0     0     0     857.4     0     1008       7     96.05.507     0     1000       7     96.05.607     0     1000       7     96.05.607     0     1000       1     96.05.607     1000       1     15.007     15.007       1     15.007     15.007       1     15.007     15.007       1     15.007     15.007       1     15.007     15.007       1     15.007     15.007       1     150.07,007     150.07,007       1     150.07,007     150.07,007       1     150.07,007     150.07,007                                                                                                    |                                                                       | 1 ST_SYNC          | 1 815T_L          | 1 MON2            | 0.00 00:00 00:00 00:0                |
| No.         No.         No. <td></td> <td>0 RSVD</td> <td>0 8IST_A</td> <td>0 MON1</td> <td></td>                                                                                                    |                                                                       | 0 RSVD             | 0 8IST_A          | 0 MON1            |                                      |
| Stop_BitC_static_(bis)         Stop_cons_static_(bis)           F         Stop_cons_static_(bis)         Stop_cons_static_(bis)           F         Stop_cons_static_(bis)         Stop_cons_static_(bis)           F         Stop_cons_static_(bis)         Stop_cons_static_(bis)           F         Stop_cons_static_(bis)         Stop_cons_static_(bis)           F         Stop_cons_static_(bis)         Stop_cons_static_(bis)           F         Stop_cons_static_(bis)         Stop_cons_static_(bis)           F         Stop_cons_static_(bis)         Stop_cons_static_(bis)           F         Stop_cons_static_(bis)         Stop_cons_static_(bis)           F         Stop_cons_static_(bis)         Stop_cons_static_(bis)           F         Stop_cons_static_(bis)         Stop_cons_static_(bis)           F         Stop_cons_static_(bis)         Stop_cons_static_(bis)           F         Stop_cons_static_(bis)         Stop_cons_static_(bis)           F         Stop_cons_static_(bis)         Stop_cons_static_(bis)           F         Stop_cons_static_(bis)         Stop_cons_static_(bis)                                                                                                    |                                                                       |                    |                   |                   |                                      |
| WDMET_ATA (19h)         WDMET_ATA (19h)           1         WEL_ATA (19h)           2         MEL_ATA           4         MEL_MET_ATA           6         MEL_MET_ATA           7         MEL_ATA           8         MEL_MET_ATA           8         MEL_ATA           9         MEL_ATA           9         MELATA           9         MELATA           9         MELATA <td></td> <td></td> <td></td> <td></td> <td></td>                                                                                                    |                                                                       |                    |                   |                   |                                      |
| 2     MC_ACTIV     2     100       5     MS_ACTIV     100     100       4     MS_ACTIV     4     1500       5     MS_ACTIV     4     1500       1     MS_ACTIV     2     340,400       1     MS_ACTIV     2     340,400       2     MS_ACTIV     2     340,400       9     MS_ACTIV     0     940,400                                                                                                    |                                                                       | SEQ_REC_STAT (34h) | SEQ_OW_STAT (35b) |                   |                                      |
| 0         MQ_BEC_BTTL         0         0         0           1         SQL_ME_BTD         0         0         0         0           1         SQL_ME_BTD         0         0         0         0         0           1         SQL_ME_BTD         1         SQL_ME_BTD                                                                                                    |                                                                       | 7 REC_ACTIVE       | 7 RSID            |                   |                                      |
| 1     100,00,000       2     100,00,000       2     100,00,000       2     100,00,000       2     100,000       2     100,000       3     100,000       4     100,000       5     100,000       6     100,000,000                                                                                                    |                                                                       | 6 SEQ_REC_BIT1     | 6 R5/ID           |                   |                                      |
| - 1 15.000 AUT - 15.00 AUT - 15.00 AUT - 1                                                                                                    |                                                                       | 5 SEQ_REC_BITO     | \$ RSVD           |                   |                                      |
| 2 340,07,07<br>2 340,07,07<br>1 340,07,07<br>1 340,07<br>1 340,07<br>1 340,07 |                                                                       | 4 TS_RDY           | 1 15_0W           |                   |                                      |
| 1         Stage, Stage           2         Stage, Stage           3         Stage, Stage           3         Stage, Stage           3         Stage, Stage           3         Stage, Stage           3         Stage, Stage                                                                                                    |                                                                       | 3 550_00_007       | 5 5EQ_0M_0W       |                   |                                      |
|                                                                                                    |                                                                       |                    | sto pr on         |                   |                                      |
|                                                                                                    |                                                                       | a sto the poy      | 0 SED ENS OW      |                   |                                      |
|                                                                                                    |                                                                       | · sto_bis_kor      | · sugar ow        |                   |                                      |
|                                                                                                    |                                                                       |                    |                   |                   |                                      |
|                                                                                                    |                                                                       | <                  |                   | 2                 |                                      |

Figure 4-15. Fusion Digital Power Device GUI - TPS389006Q1EVM (Image #3)

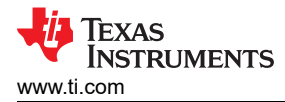

### 4.3 Example Operation of TPS389xxx-Q1

The example below shows a TPS389004-Q1 monitoring four voltage supply rails on the TPS389006Q1EVM. Please follow the steps in Section 4.1.1 and Section 4.1.2 before evaluating the TPS389004-Q1. In this example, the TPS389006Q1EVM is set up to monitor several power supply rails after the ACT pin is asserted. Below, Figure 4-16 shows how the TPS389006Q1EVM was setup to monitor four voltage supply rails.

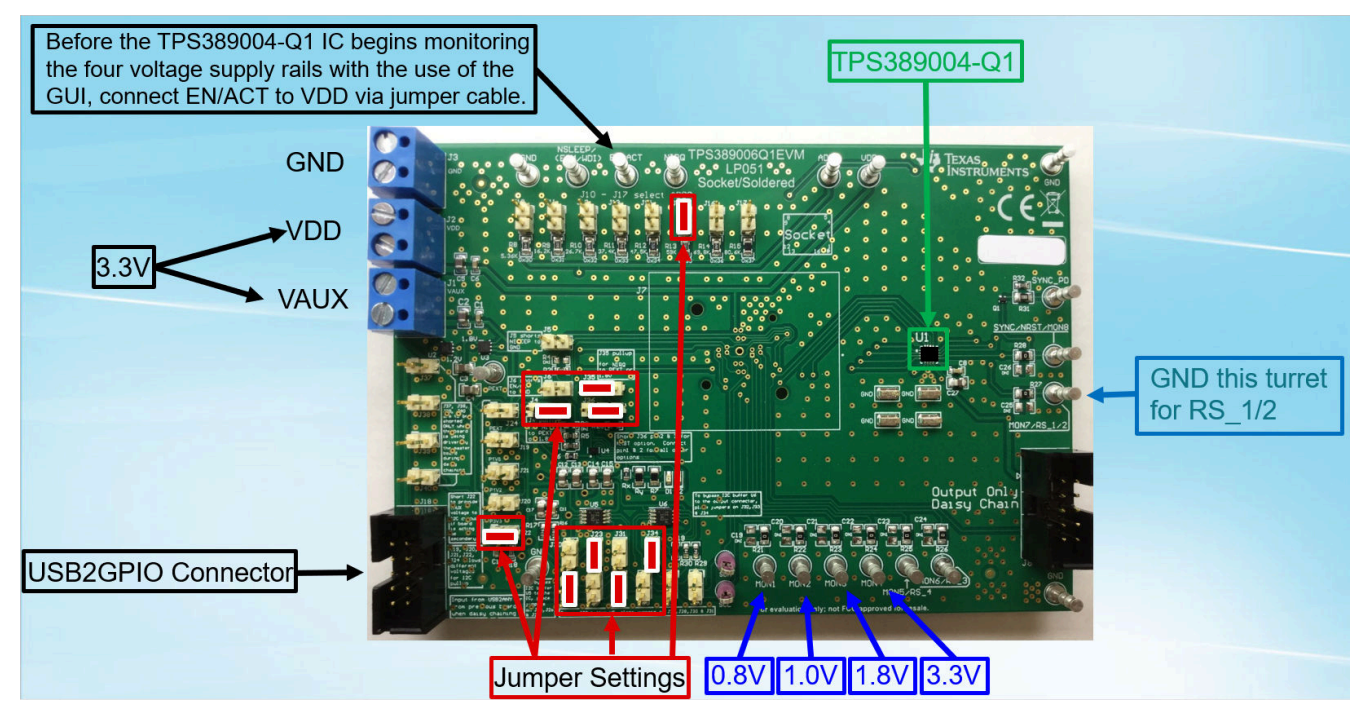

Figure 4-16. TPS389006Q1EVM Monitoring Four Voltage Supply Rails

- 1. Connect the TPS389006Q1EVM VDD and VAUX inputs to a 3.3V external power supply. Note that the voltage and current limits of the power supply must be set at 3.3V and 10mA.
- Connect the TPS389006Q1EVM with TI's USB2GPIO USB Interface Adapter ribbon to J18 (USB2GPIO connector). Connect the USB plug from the USB Interface Adapter to the USB port of the computer. The TI USB Interface Adapter communicates to the TPS389004-Q1 IC via I<sup>2</sup>C protocols.
- 3. Verify that the jumper settings, highlighted in red in Figure 4-16, are set on the TPS389006Q1EVM.
- 4. Ground turret (MON7/RS\_1/2).
- 5. Apply 0.8V to MON1, 1.0V to MON2, 1.8V to MON3, 3.3V to MON4 to the turrets of TPS389006Q1EVM.
- 6. Final Connections must look similar to Figure 4-16.
- 7. Open up the Fusion Digital Power Designer GUI on the computer and follow Section 4.2.
- 8. Once the EVM is discovered and *Click to Configure* has been selected, the GUI is similar to Figure 4-13, Figure 4-14, Figure 4-15.
- 9. Scroll to the bottom of the *Interrupt Enable* sub-window and enable all four monitoring inputs by clicking the empty boxes. The GUI image, Figure 4-17 below, shows all the monitoring inputs being selected in the highlighted *black-box*.
- 10. In the *Voltage Range and Threshold* sub-window, enter the undervoltage (UV) and overvoltage (OV) threshold values for the monitoring inputs. One thing to note, any monitoring inputs that are higher than 1.5V needs to select 4*x* in the *Voltage Scaling (1Fh)* field. The GUI image below, highlighted by a *yellow-box*, shows is described above.
- 11. Once steps 9 and 10 are completed, press *Write to Hardware* and the USB Interface Adapter communicates to the TPS389004-Q1 IC. Next, press *Start Polling* and both the Telemetry (shown in the highlighted orange-box) and the graphical waveform of the monitored inputs (shown in the highlighted red-box) is shown in the GUI.
- 12. If one of the monitored inputs senses a fault, then an interrupt indicator is displayed (illumination of a red LED) on the TPS389006Q1EVM. Also, one of the bit registers found in the *Status Registers* sub-window, highlighted in the green-box, also shows a fault in red color.

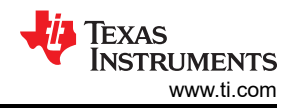

- 13. To clear the fault interrupt, press *Stop Polling*, go to the *Status Registers* sub-window, locate the red color fault interrupt and click on *CLR*. Then click on *Write to Hardware*. This procedure clears the fault interrupt and allows the device to continue to monitor the input channels.
- 14. Steps 8 through 13 refers to Figure 4-17 below.

|            | X Discard Changes        | C Refresh All    | Store to NVM | Restore from NVM Clear Fault | Stop Polling Cli | ok to disable Test Mi | de                              |                                                             |                             |        |                 |                       |             |
|------------|--------------------------|------------------|--------------|------------------------------|------------------|-----------------------|---------------------------------|-------------------------------------------------------------|-----------------------------|--------|-----------------|-----------------------|-------------|
| lou Device | ENS (19h)                |                  |              |                              |                  | ^                     |                                 | ona orea o y interrupt registers radius                     | Monitor Comparator Offset   | Y Max  | 50.00 🕀 Y Min   | 0.00 🕀 🗭              |             |
|            | ENS (1Ah)                |                  |              |                              |                  |                       | FORCE SYNC O SYNC pin is c      | once asserted (low) controlled by sequence monitoring logic | Clear PROT1/PROT2 registers |        |                 |                       | e           |
| sk Fil     | ON (A1h)                 |                  |              |                              |                  |                       | SYNC pin is f     O Low Power ( | reduce monitoring, OVHF and UVHF only)                      |                             | Y Max  | 4.00 🐥 Y Min    | 0.00 🕀 🔽 Show chart i | info        |
|            | OFF (A2h)                |                  |              |                              |                  |                       | SLEEP_PWR O High Power (        | full monitoring, same as ACTIVE state)                      | Reset SYNC Counter          | READ_V | /IN1 0x40 🚫 REA | D_VIN2 0x41 🚷         |             |
|            | ENS (A3h)<br>ENS (A4h)   |                  |              |                              |                  |                       |                                 |                                                             |                             | READ_N | /IN3 0x42 🔞 REA | D_VIN4 0x43 🔇         |             |
|            |                          | U U              | U            |                              |                  | s                     | INC_COUNT 1                     |                                                             |                             | 4      |                 |                       |             |
| ble        | Monitoring (1Eh)         | 2                | ~            |                              |                  |                       | MON4                            | MON3 MON2 MON1                                              |                             |        |                 |                       |             |
| -          | 1.41 1.11                |                  |              |                              |                  | s                     | EQ.ON Order 1                   | 1.84 V 1.02 V 0.815 V<br>1 1 1                              |                             | 3.2    |                 |                       |             |
| Kange al   | na i nresnola<br>MON4 MO | 13 MON2          | MONI         | 1                            |                  | s                     | EQ OFF Order 0                  | 0 0 0                                                       |                             |        |                 |                       |             |
| ige Scalii | ng (1fh)                 | <b>v</b> 1v      | • 1• 1       | <b>T</b>                     |                  | s                     | SQ ENS Order 0                  | 0 0 0                                                       |                             |        |                 |                       |             |
| shold (20  | 0h, 21h, 22h, 23h + (N   | 1)*0x10 where    | N is channel |                              |                  |                       | EQ Timestamp SE-OS s 5          | E-05 s 5E-05 s 5E-05 s                                      |                             | 2.4-   |                 |                       |             |
| UV         | 2.50 💭 1.50              | 0.600            | 0.600 🤤      | Ξv                           |                  | 6                     | atus Registers                  |                                                             |                             |        |                 |                       |             |
| ov         | 4.00 🕀 2.20              | 1.200            | 1.000 🔅      | V                            |                  | E E                   | INT_SRC (10h)                   | INT_MONITOR (11h)                                           | INT_UVHF (12h)              | 1.6    |                 |                       | 1.84        |
| UV<br>ISS  | 2.50 🕀 1.50              | 0.600            | 0.600 🕀      | Ψ                            |                  |                       | 7 OTHER<br>6 RSVD               | 7 SEQ_ON<br>6 Bit6                                          | 7 RSVD<br>6 RSVD            |        |                 |                       |             |
| ov         | 4.00 🕀 2.20              | 1.200 🕀          | 1.000 🕀      | ) v                          |                  |                       | 5 RSVD                          | 5 SEQ_EXS                                                   | 5 RSVD                      |        |                 |                       | 1.02        |
| ince (24   | 4h + (N-1)*0x10 when     | e N IS Channel P | umber)       |                              |                  |                       | 4 RSVD<br>3 RSVD                | 4 SEQ_ENS<br>3 OV LE                                        | 4 RSVD<br>3 UV HF4 00       | 0.8-   |                 |                       | 0.82        |
| ov         | 0.1 🛛 0.1                | 0.1              | 0.1          | √ µs                         |                  |                       | 2 TEST                          | 2 OV_HF                                                     | 2 UV HE3                    |        |                 |                       |             |
| UV         | 0.1 🔟 0.1                | 0.1              | 0.1          | v us                         |                  |                       | 1 CONTROL                       | 1 UV_LF                                                     | 1 UV HF2                    |        |                 |                       |             |
| Frequenc   | cy Path G(s) (25h + (N   | 1)*0x10 where    | N is channel | number)                      |                  |                       | 0 MONITOR                       | 0 UV_HF                                                     | 0 UV_HF1 (                  | 0      | 25:40 26:00     | 26:20 2               | 26:40 27:00 |
|            | 1000                     | 1000             | 1000         | 1                            |                  |                       |                                 |                                                             |                             |        |                 |                       |             |

Figure 4-17. TPS389006Q1EVM GUI Setup for Monitoring Four Voltage Supply Rails

### **5** Revision History

NOTE: Page numbers for previous revisions may differ from page numbers in the current version.

| C | hanges from Revision B (July 2023) to Revision C (August 2024) | Page |
|---|----------------------------------------------------------------|------|
| • | Added TPS389R0x-Q1 variant throughout document                 | 3    |
| • | Updated SYNC/NRST/MON8 behavior when using TPS389R0x-Q1        | 12   |
| • | Updated J36 configuration when using TPS389R0x-Q1              | 13   |

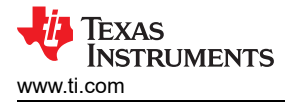

| С | hanges from Revision A (May 2023) to Revision B (August 2023)         | Page |
|---|-----------------------------------------------------------------------|------|
| • | Changed the OPN to TPS389006004RTERQ1 from TPS389006Q1 in Section 1   | 3    |
| • | Added statement clarifying the availability of socket J7 in Section 1 | 3    |
| • | Added table note to clarify availability of J7                        | 7    |
| • | Changed the OPN to TP\$389006004RTERQ1 from TP\$389006Q1 in Section 4 | 15   |

| C | hanges from Revision * (February 2022) to Revision A (May 2023)                 | Page        |
|---|---------------------------------------------------------------------------------|-------------|
| • | Changed the OPN to TPS389006004RTERQ1 from TPS389006Q1 in TPS389006Q1EVM Main S | chematic .5 |

#### STANDARD TERMS FOR EVALUATION MODULES

- 1. Delivery: TI delivers TI evaluation boards, kits, or modules, including any accompanying demonstration software, components, and/or documentation which may be provided together or separately (collectively, an "EVM" or "EVMs") to the User ("User") in accordance with the terms set forth herein. User's acceptance of the EVM is expressly subject to the following terms.
  - 1.1 EVMs are intended solely for product or software developers for use in a research and development setting to facilitate feasibility evaluation, experimentation, or scientific analysis of TI semiconductors products. EVMs have no direct function and are not finished products. EVMs shall not be directly or indirectly assembled as a part or subassembly in any finished product. For clarification, any software or software tools provided with the EVM ("Software") shall not be subject to the terms and conditions set forth herein but rather shall be subject to the applicable terms that accompany such Software
  - 1.2 EVMs are not intended for consumer or household use. EVMs may not be sold, sublicensed, leased, rented, loaned, assigned, or otherwise distributed for commercial purposes by Users, in whole or in part, or used in any finished product or production system.
- 2 Limited Warranty and Related Remedies/Disclaimers:
  - 2.1 These terms do not apply to Software. The warranty, if any, for Software is covered in the applicable Software License Agreement.
  - 2.2 TI warrants that the TI EVM will conform to TI's published specifications for ninety (90) days after the date TI delivers such EVM to User. Notwithstanding the foregoing, TI shall not be liable for a nonconforming EVM if (a) the nonconformity was caused by neglect, misuse or mistreatment by an entity other than TI, including improper installation or testing, or for any EVMs that have been altered or modified in any way by an entity other than TI, (b) the nonconformity resulted from User's design, specifications or instructions for such EVMs or improper system design, or (c) User has not paid on time. Testing and other quality control techniques are used to the extent TI deems necessary. TI does not test all parameters of each EVM. User's claims against TI under this Section 2 are void if User fails to notify TI of any apparent defects in the EVMs within ten (10) business days after delivery, or of any hidden defects with ten (10) business days after the defect has been detected.
  - 2.3 TI's sole liability shall be at its option to repair or replace EVMs that fail to conform to the warranty set forth above, or credit User's account for such EVM. TI's liability under this warranty shall be limited to EVMs that are returned during the warranty period to the address designated by TI and that are determined by TI not to conform to such warranty. If TI elects to repair or replace such EVM, TI shall have a reasonable time to repair such EVM or provide replacements. Repaired EVMs shall be warranted for the remainder of the original warranty period. Replaced EVMs shall be warranted for a new full ninety (90) day warranty period.

## WARNING

Evaluation Kits are intended solely for use by technically qualified, professional electronics experts who are familiar with the dangers and application risks associated with handling electrical mechanical components, systems, and subsystems.

User shall operate the Evaluation Kit within TI's recommended guidelines and any applicable legal or environmental requirements as well as reasonable and customary safeguards. Failure to set up and/or operate the Evaluation Kit within TI's recommended guidelines may result in personal injury or death or property damage. Proper set up entails following TI's instructions for electrical ratings of interface circuits such as input, output and electrical loads.

NOTE:

EXPOSURE TO ELECTROSTATIC DISCHARGE (ESD) MAY CAUSE DEGREDATION OR FAILURE OF THE EVALUATION KIT; TI RECOMMENDS STORAGE OF THE EVALUATION KIT IN A PROTECTIVE ESD BAG.

3 Regulatory Notices:

3.1 United States

3.1.1 Notice applicable to EVMs not FCC-Approved:

**FCC NOTICE:** This kit is designed to allow product developers to evaluate electronic components, circuitry, or software associated with the kit to determine whether to incorporate such items in a finished product and software developers to write software applications for use with the end product. This kit is not a finished product and when assembled may not be resold or otherwise marketed unless all required FCC equipment authorizations are first obtained. Operation is subject to the condition that this product not cause harmful interference to licensed radio stations and that this product accept harmful interference. Unless the assembled kit is designed to operate under part 15, part 18 or part 95 of this chapter, the operator of the kit must operate under the authority of an FCC license holder or must secure an experimental authorization under part 5 of this chapter.

3.1.2 For EVMs annotated as FCC – FEDERAL COMMUNICATIONS COMMISSION Part 15 Compliant:

#### CAUTION

This device complies with part 15 of the FCC Rules. Operation is subject to the following two conditions: (1) This device may not cause harmful interference, and (2) this device must accept any interference received, including interference that may cause undesired operation.

Changes or modifications not expressly approved by the party responsible for compliance could void the user's authority to operate the equipment.

#### FCC Interference Statement for Class A EVM devices

NOTE: This equipment has been tested and found to comply with the limits for a Class A digital device, pursuant to part 15 of the FCC Rules. These limits are designed to provide reasonable protection against harmful interference when the equipment is operated in a commercial environment. This equipment generates, uses, and can radiate radio frequency energy and, if not installed and used in accordance with the instruction manual, may cause harmful interference to radio communications. Operation of this equipment in a residential area is likely to cause harmful interference in which case the user will be required to correct the interference at his own expense.

#### FCC Interference Statement for Class B EVM devices

NOTE: This equipment has been tested and found to comply with the limits for a Class B digital device, pursuant to part 15 of the FCC Rules. These limits are designed to provide reasonable protection against harmful interference in a residential installation. This equipment generates, uses and can radiate radio frequency energy and, if not installed and used in accordance with the instructions, may cause harmful interference to radio communications. However, there is no guarantee that interference will not occur in a particular installation. If this equipment does cause harmful interference to radio or television reception, which can be determined by turning the equipment off and on, the user is encouraged to try to correct the interference by one or more of the following measures:

- Reorient or relocate the receiving antenna.
- Increase the separation between the equipment and receiver.
- Connect the equipment into an outlet on a circuit different from that to which the receiver is connected.
- Consult the dealer or an experienced radio/TV technician for help.
- 3.2 Canada

3.2.1 For EVMs issued with an Industry Canada Certificate of Conformance to RSS-210 or RSS-247

#### Concerning EVMs Including Radio Transmitters:

This device complies with Industry Canada license-exempt RSSs. Operation is subject to the following two conditions:

(1) this device may not cause interference, and (2) this device must accept any interference, including interference that may cause undesired operation of the device.

#### Concernant les EVMs avec appareils radio:

Le présent appareil est conforme aux CNR d'Industrie Canada applicables aux appareils radio exempts de licence. L'exploitation est autorisée aux deux conditions suivantes: (1) l'appareil ne doit pas produire de brouillage, et (2) l'utilisateur de l'appareil doit accepter tout brouillage radioélectrique subi, même si le brouillage est susceptible d'en compromettre le fonctionnement.

#### **Concerning EVMs Including Detachable Antennas:**

Under Industry Canada regulations, this radio transmitter may only operate using an antenna of a type and maximum (or lesser) gain approved for the transmitter by Industry Canada. To reduce potential radio interference to other users, the antenna type and its gain should be so chosen that the equivalent isotropically radiated power (e.i.r.p.) is not more than that necessary for successful communication. This radio transmitter has been approved by Industry Canada to operate with the antenna types listed in the user guide with the maximum permissible gain and required antenna impedance for each antenna type indicated. Antenna types not included in this list, having a gain greater than the maximum gain indicated for that type, are strictly prohibited for use with this device.

#### Concernant les EVMs avec antennes détachables

Conformément à la réglementation d'Industrie Canada, le présent émetteur radio peut fonctionner avec une antenne d'un type et d'un gain maximal (ou inférieur) approuvé pour l'émetteur par Industrie Canada. Dans le but de réduire les risques de brouillage radioélectrique à l'intention des autres utilisateurs, il faut choisir le type d'antenne et son gain de sorte que la puissance isotrope rayonnée équivalente (p.i.r.e.) ne dépasse pas l'intensité nécessaire à l'établissement d'une communication satisfaisante. Le présent émetteur radio a été approuvé par Industrie Canada pour fonctionner avec les types d'antenne énumérés dans le manuel d'usage et ayant un gain admissible maximal et l'impédance requise pour chaque type d'antenne. Les types d'antenne non inclus dans cette liste, ou dont le gain est supérieur au gain maximal indiqué, sont strictement interdits pour l'exploitation de l'émetteur

- 3.3 Japan
  - 3.3.1 Notice for EVMs delivered in Japan: Please see http://www.tij.co.jp/lsds/ti\_ja/general/eStore/notice\_01.page 日本国内に 輸入される評価用キット、ボードについては、次のところをご覧ください。

https://www.ti.com/ja-jp/legal/notice-for-evaluation-kits-delivered-in-japan.html

3.3.2 Notice for Users of EVMs Considered "Radio Frequency Products" in Japan: EVMs entering Japan may not be certified by TI as conforming to Technical Regulations of Radio Law of Japan.

If User uses EVMs in Japan, not certified to Technical Regulations of Radio Law of Japan, User is required to follow the instructions set forth by Radio Law of Japan, which includes, but is not limited to, the instructions below with respect to EVMs (which for the avoidance of doubt are stated strictly for convenience and should be verified by User):

- 1. Use EVMs in a shielded room or any other test facility as defined in the notification #173 issued by Ministry of Internal Affairs and Communications on March 28, 2006, based on Sub-section 1.1 of Article 6 of the Ministry's Rule for Enforcement of Radio Law of Japan,
- 2. Use EVMs only after User obtains the license of Test Radio Station as provided in Radio Law of Japan with respect to EVMs, or
- 3. Use of EVMs only after User obtains the Technical Regulations Conformity Certification as provided in Radio Law of Japan with respect to EVMs. Also, do not transfer EVMs, unless User gives the same notice above to the transferee. Please note that if User does not follow the instructions above, User will be subject to penalties of Radio Law of Japan.

【無線電波を送信する製品の開発キットをお使いになる際の注意事項】 開発キットの中には技術基準適合証明を受けて

いないものがあります。 技術適合証明を受けていないもののご使用に際しては、電波法遵守のため、以下のいずれかの 措置を取っていただく必要がありますのでご注意ください。

- 1. 電波法施行規則第6条第1項第1号に基づく平成18年3月28日総務省告示第173号で定められた電波暗室等の試験設備でご使用 いただく。
- 2. 実験局の免許を取得後ご使用いただく。
- 3. 技術基準適合証明を取得後ご使用いただく。
- なお、本製品は、上記の「ご使用にあたっての注意」を譲渡先、移転先に通知しない限り、譲渡、移転できないものとします。 上記を遵守頂けない場合は、電波法の罰則が適用される可能性があることをご留意ください。 日本テキサス・イ

ンスツルメンツ株式会社

#### 東京都新宿区西新宿6丁目24番1号

西新宿三井ビル

- 3.3.3 Notice for EVMs for Power Line Communication: Please see http://www.tij.co.jp/lsds/ti\_ja/general/eStore/notice\_02.page 電力線搬送波通信についての開発キットをお使いになる際の注意事項については、次のところをご覧くださ い。https://www.ti.com/ja-jp/legal/notice-for-evaluation-kits-for-power-line-communication.html
- 3.4 European Union
  - 3.4.1 For EVMs subject to EU Directive 2014/30/EU (Electromagnetic Compatibility Directive):

This is a class A product intended for use in environments other than domestic environments that are connected to a low-voltage power-supply network that supplies buildings used for domestic purposes. In a domestic environment this product may cause radio interference in which case the user may be required to take adequate measures.

#### 4 EVM Use Restrictions and Warnings:

- 4.1 EVMS ARE NOT FOR USE IN FUNCTIONAL SAFETY AND/OR SAFETY CRITICAL EVALUATIONS, INCLUDING BUT NOT LIMITED TO EVALUATIONS OF LIFE SUPPORT APPLICATIONS.
- 4.2 User must read and apply the user guide and other available documentation provided by TI regarding the EVM prior to handling or using the EVM, including without limitation any warning or restriction notices. The notices contain important safety information related to, for example, temperatures and voltages.
- 4.3 Safety-Related Warnings and Restrictions:
  - 4.3.1 User shall operate the EVM within TI's recommended specifications and environmental considerations stated in the user guide, other available documentation provided by TI, and any other applicable requirements and employ reasonable and customary safeguards. Exceeding the specified performance ratings and specifications (including but not limited to input and output voltage, current, power, and environmental ranges) for the EVM may cause personal injury or death, or property damage. If there are questions concerning performance ratings and specifications, User should contact a TI field representative prior to connecting interface electronics including input power and intended loads. Any loads applied outside of the specified output range may also result in unintended and/or inaccurate operation and/or possible permanent damage to the EVM and/or interface electronics. Please consult the EVM user guide prior to connecting any load to the EVM output. If there is uncertainty as to the load specification, please contact a TI field representative. During normal operation, even with the inputs and outputs kept within the specified allowable ranges, some circuit components may have elevated case temperatures. These components include but are not limited to linear regulators, switching transistors, pass transistors, current sense resistors, and heat sinks, which can be identified using the information in the associated documentation. When working with the EVM, please be aware that the EVM may become very warm.
  - 4.3.2 EVMs are intended solely for use by technically qualified, professional electronics experts who are familiar with the dangers and application risks associated with handling electrical mechanical components, systems, and subsystems. User assumes all responsibility and liability for proper and safe handling and use of the EVM by User or its employees, affiliates, contractors or designees. User assumes all responsibility and handling and use of the EVM by User or its employees, and/or mechanical) between the EVM and any human body are designed with suitable isolation and means to safely limit accessible leakage currents to minimize the risk of electrical shock hazard. User assumes all responsibility and liability for any improper or unsafe handling or use of the EVM by User or its employees, affiliates, contractors or designees.
- 4.4 User assumes all responsibility and liability to determine whether the EVM is subject to any applicable international, federal, state, or local laws and regulations related to User's handling and use of the EVM and, if applicable, User assumes all responsibility and liability for compliance in all respects with such laws and regulations. User assumes all responsibility and liability for proper disposal and recycling of the EVM consistent with all applicable international, federal, state, and local requirements.
- 5. Accuracy of Information: To the extent TI provides information on the availability and function of EVMs, TI attempts to be as accurate as possible. However, TI does not warrant the accuracy of EVM descriptions, EVM availability or other information on its websites as accurate, complete, reliable, current, or error-free.
- 6. Disclaimers:
  - 6.1 EXCEPT AS SET FORTH ABOVE, EVMS AND ANY MATERIALS PROVIDED WITH THE EVM (INCLUDING, BUT NOT LIMITED TO, REFERENCE DESIGNS AND THE DESIGN OF THE EVM ITSELF) ARE PROVIDED "AS IS" AND "WITH ALL FAULTS." TI DISCLAIMS ALL OTHER WARRANTIES, EXPRESS OR IMPLIED, REGARDING SUCH ITEMS, INCLUDING BUT NOT LIMITED TO ANY EPIDEMIC FAILURE WARRANTY OR IMPLIED WARRANTIES OF MERCHANTABILITY OR FITNESS FOR A PARTICULAR PURPOSE OR NON-INFRINGEMENT OF ANY THIRD PARTY PATENTS, COPYRIGHTS, TRADE SECRETS OR OTHER INTELLECTUAL PROPERTY RIGHTS.
  - 6.2 EXCEPT FOR THE LIMITED RIGHT TO USE THE EVM SET FORTH HEREIN, NOTHING IN THESE TERMS SHALL BE CONSTRUED AS GRANTING OR CONFERRING ANY RIGHTS BY LICENSE, PATENT, OR ANY OTHER INDUSTRIAL OR INTELLECTUAL PROPERTY RIGHT OF TI, ITS SUPPLIERS/LICENSORS OR ANY OTHER THIRD PARTY, TO USE THE EVM IN ANY FINISHED END-USER OR READY-TO-USE FINAL PRODUCT, OR FOR ANY INVENTION, DISCOVERY OR IMPROVEMENT, REGARDLESS OF WHEN MADE, CONCEIVED OR ACQUIRED.
- 7. USER'S INDEMNITY OBLIGATIONS AND REPRESENTATIONS. USER WILL DEFEND, INDEMNIFY AND HOLD TI, ITS LICENSORS AND THEIR REPRESENTATIVES HARMLESS FROM AND AGAINST ANY AND ALL CLAIMS, DAMAGES, LOSSES, EXPENSES, COSTS AND LIABILITIES (COLLECTIVELY, "CLAIMS") ARISING OUT OF OR IN CONNECTION WITH ANY HANDLING OR USE OF THE EVM THAT IS NOT IN ACCORDANCE WITH THESE TERMS. THIS OBLIGATION SHALL APPLY WHETHER CLAIMS ARISE UNDER STATUTE, REGULATION, OR THE LAW OF TORT, CONTRACT OR ANY OTHER LEGAL THEORY, AND EVEN IF THE EVM FAILS TO PERFORM AS DESCRIBED OR EXPECTED.

www.ti.com

- 8. Limitations on Damages and Liability:
  - 8.1 General Limitations. IN NO EVENT SHALL TI BE LIABLE FOR ANY SPECIAL, COLLATERAL, INDIRECT, PUNITIVE, INCIDENTAL, CONSEQUENTIAL, OR EXEMPLARY DAMAGES IN CONNECTION WITH OR ARISING OUT OF THESE TERMS OR THE USE OF THE EVMS, REGARDLESS OF WHETHER TI HAS BEEN ADVISED OF THE POSSIBILITY OF SUCH DAMAGES. EXCLUDED DAMAGES INCLUDE, BUT ARE NOT LIMITED TO, COST OF REMOVAL OR REINSTALLATION, ANCILLARY COSTS TO THE PROCUREMENT OF SUBSTITUTE GOODS OR SERVICES, RETESTING, OUTSIDE COMPUTER TIME, LABOR COSTS, LOSS OF GOODWILL, LOSS OF PROFITS, LOSS OF SAVINGS, LOSS OF USE, LOSS OF DATA, OR BUSINESS INTERRUPTION. NO CLAIM, SUIT OR ACTION SHALL BE BROUGHT AGAINST TI MORE THAN TWELVE (12) MONTHS AFTER THE EVENT THAT GAVE RISE TO THE CAUSE OF ACTION HAS OCCURRED.
  - 8.2 Specific Limitations. IN NO EVENT SHALL TI'S AGGREGATE LIABILITY FROM ANY USE OF AN EVM PROVIDED HEREUNDER, INCLUDING FROM ANY WARRANTY, INDEMITY OR OTHER OBLIGATION ARISING OUT OF OR IN CONNECTION WITH THESE TERMS, EXCEED THE TOTAL AMOUNT PAID TO TI BY USER FOR THE PARTICULAR EVM(S) AT ISSUE DURING THE PRIOR TWELVE (12) MONTHS WITH RESPECT TO WHICH LOSSES OR DAMAGES ARE CLAIMED. THE EXISTENCE OF MORE THAN ONE CLAIM SHALL NOT ENLARGE OR EXTEND THIS LIMIT.
- 9. Return Policy. Except as otherwise provided, TI does not offer any refunds, returns, or exchanges. Furthermore, no return of EVM(s) will be accepted if the package has been opened and no return of the EVM(s) will be accepted if they are damaged or otherwise not in a resalable condition. If User feels it has been incorrectly charged for the EVM(s) it ordered or that delivery violates the applicable order, User should contact TI. All refunds will be made in full within thirty (30) working days from the return of the components(s), excluding any postage or packaging costs.
- 10. Governing Law: These terms and conditions shall be governed by and interpreted in accordance with the laws of the State of Texas, without reference to conflict-of-laws principles. User agrees that non-exclusive jurisdiction for any dispute arising out of or relating to these terms and conditions lies within courts located in the State of Texas and consents to venue in Dallas County, Texas. Notwithstanding the foregoing, any judgment may be enforced in any United States or foreign court, and TI may seek injunctive relief in any United States or foreign court.

Mailing Address: Texas Instruments, Post Office Box 655303, Dallas, Texas 75265 Copyright © 2023, Texas Instruments Incorporated

### IMPORTANT NOTICE AND DISCLAIMER

TI PROVIDES TECHNICAL AND RELIABILITY DATA (INCLUDING DATA SHEETS), DESIGN RESOURCES (INCLUDING REFERENCE DESIGNS), APPLICATION OR OTHER DESIGN ADVICE, WEB TOOLS, SAFETY INFORMATION, AND OTHER RESOURCES "AS IS" AND WITH ALL FAULTS, AND DISCLAIMS ALL WARRANTIES, EXPRESS AND IMPLIED, INCLUDING WITHOUT LIMITATION ANY IMPLIED WARRANTIES OF MERCHANTABILITY, FITNESS FOR A PARTICULAR PURPOSE OR NON-INFRINGEMENT OF THIRD PARTY INTELLECTUAL PROPERTY RIGHTS.

These resources are intended for skilled developers designing with TI products. You are solely responsible for (1) selecting the appropriate TI products for your application, (2) designing, validating and testing your application, and (3) ensuring your application meets applicable standards, and any other safety, security, regulatory or other requirements.

These resources are subject to change without notice. TI grants you permission to use these resources only for development of an application that uses the TI products described in the resource. Other reproduction and display of these resources is prohibited. No license is granted to any other TI intellectual property right or to any third party intellectual property right. TI disclaims responsibility for, and you will fully indemnify TI and its representatives against, any claims, damages, costs, losses, and liabilities arising out of your use of these resources.

TI's products are provided subject to TI's Terms of Sale or other applicable terms available either on ti.com or provided in conjunction with such TI products. TI's provision of these resources does not expand or otherwise alter TI's applicable warranties or warranty disclaimers for TI products.

TI objects to and rejects any additional or different terms you may have proposed.

Mailing Address: Texas Instruments, Post Office Box 655303, Dallas, Texas 75265 Copyright © 2024, Texas Instruments Incorporated